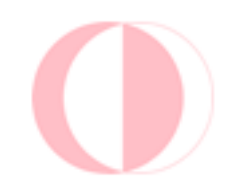

# ODTÜ Kütüphanesi Katalog Taraması Kullanım Kılavuzu

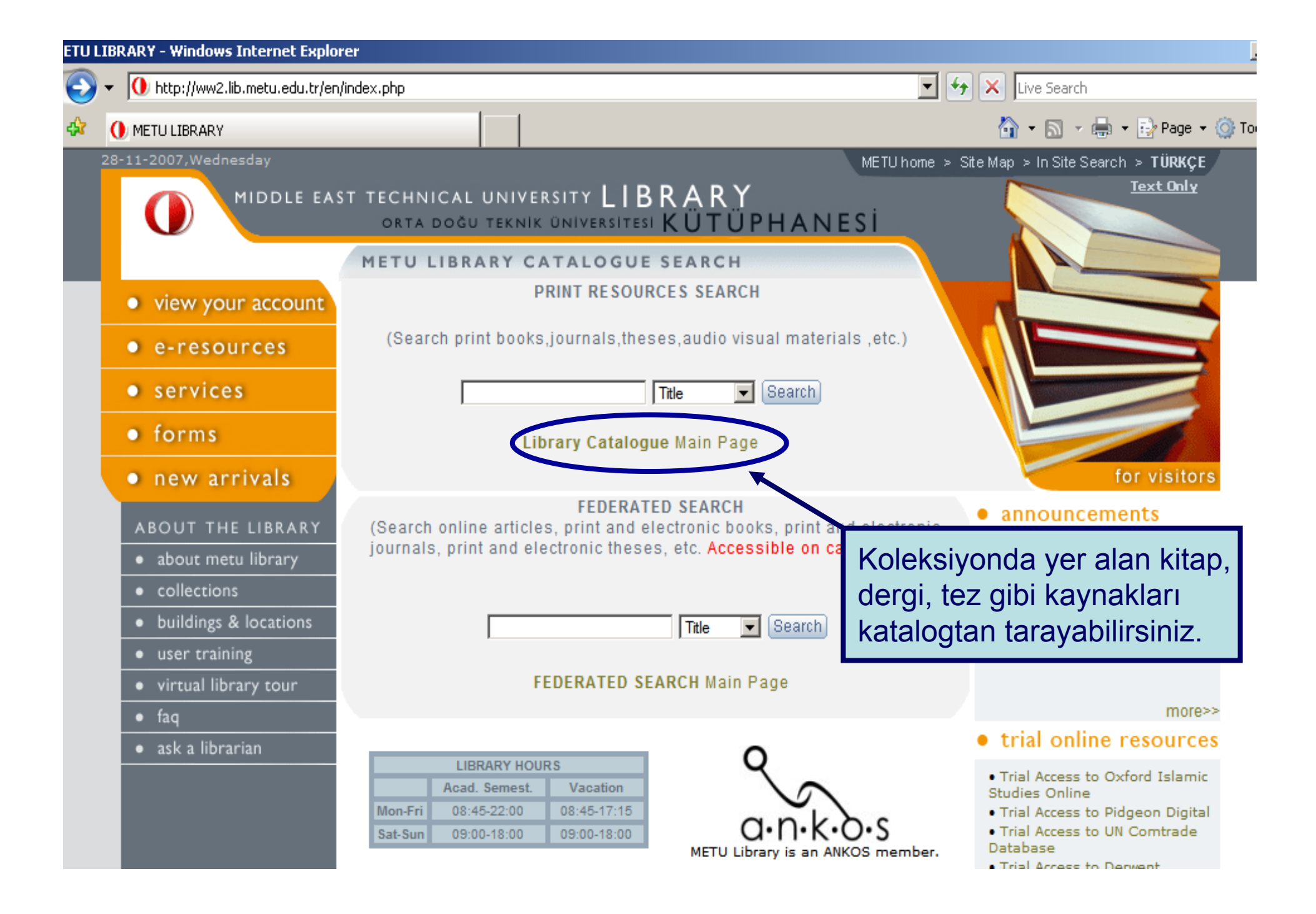

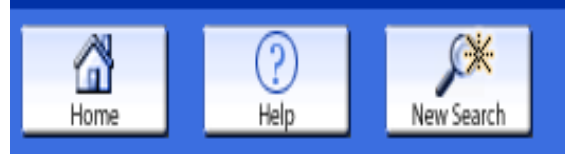

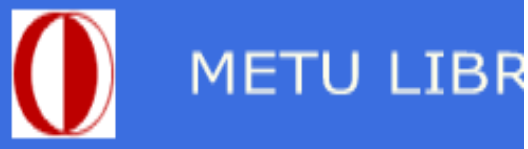

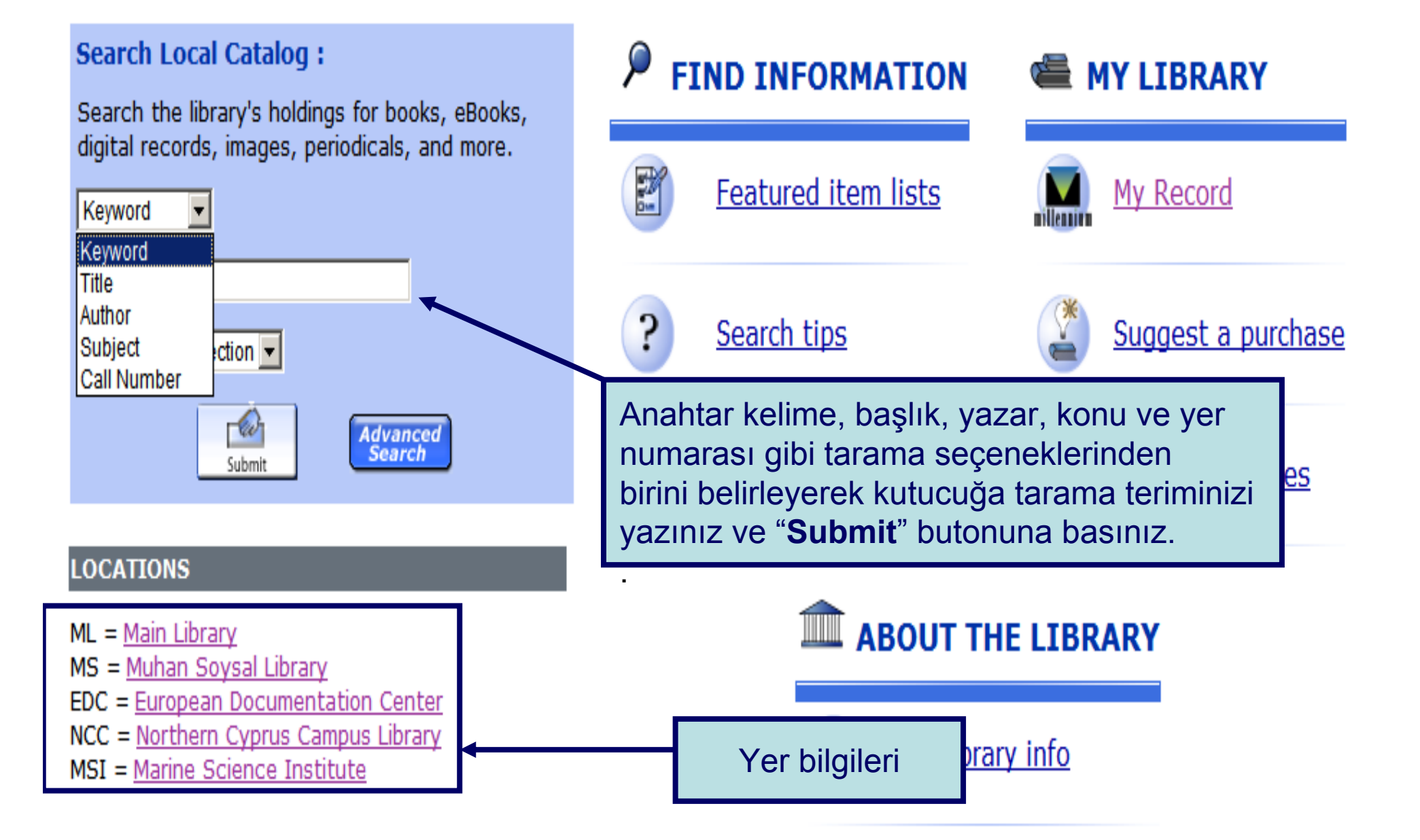

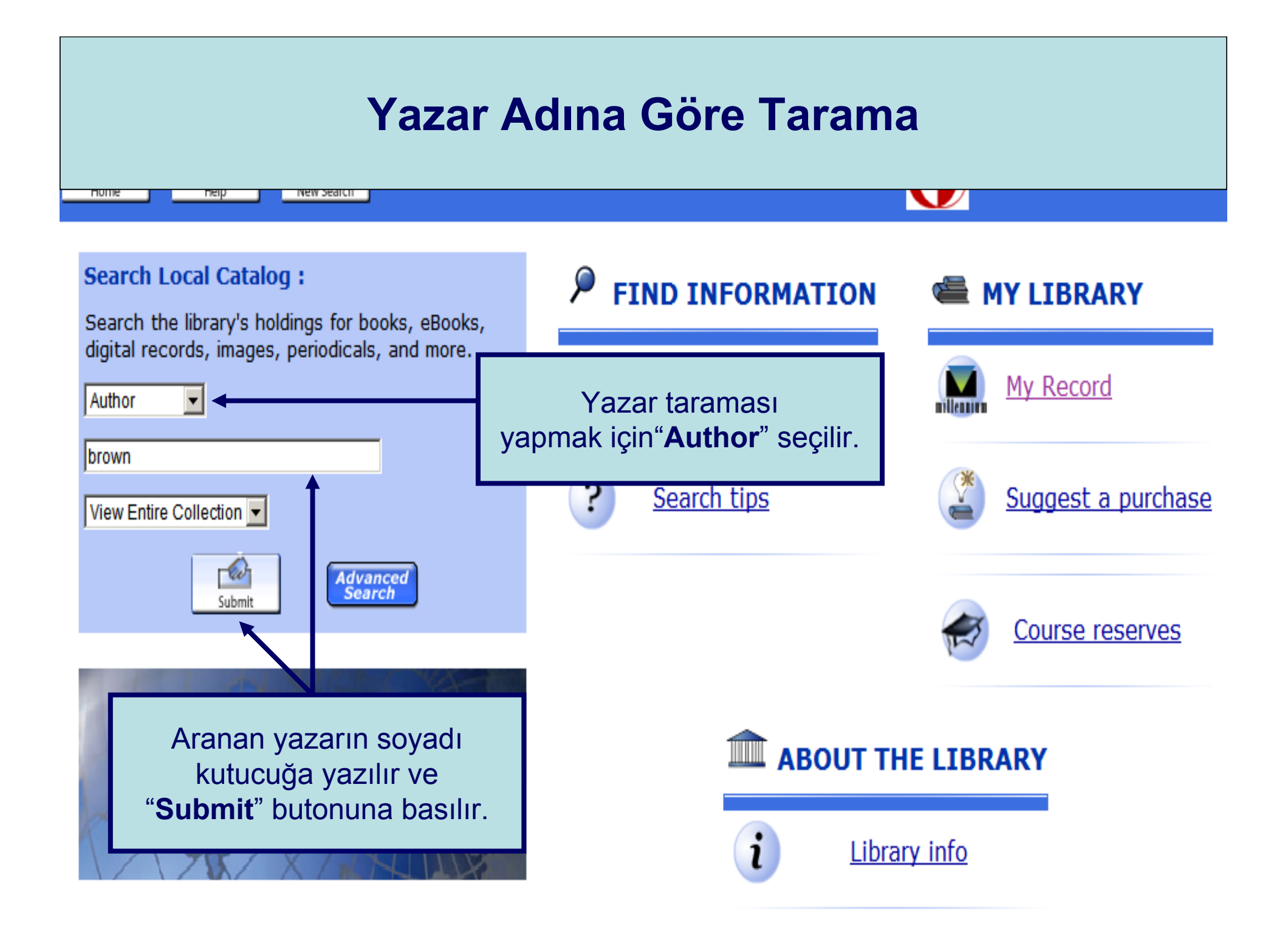

# Yazar Adına Göre Tarama

|   | AUTHOR  brown View Entire Collection System Sorted Sort Search Limit search to available items Ekrana gelen sonuc Decult Page 1224567801011 61 Next |                                                                                                    |      |  |  |  |  |
|---|----------------------------------------------------------------------------------------------------|----------------------------------------------------------------------------------------------------|------|--|--|--|--|
|   | liste                                                                                                    | sinden, aranan                                                                                                    |      |  |  |  |  |
|   | yaza                                                                                                    | AUTHORS (1-12 of 728)                                                                                                    | Year |  |  |  |  |
| 1 |                                                                                                    | Brown, A. C. (Alexander Claude), 1931- : Ecology of sandy shores / A.C. Brown, & A. McLachlan.                                                       | 1990 |  |  |  |  |
| 2 |                                                                                                    | Brown, A. F. (Arthur Frederick), 1920- : Statistical physics [by] A. F. Brown.                                                                       | 1968 |  |  |  |  |
| 3 |                                                                                                    | Brown, A. G. : Alluvial geoarchaeology : floodplain archaeology and environmental change / A.G. Brown.                                               | 1997 |  |  |  |  |
| 4 |                                                                                                    | Brown, A. H. D. : The conservation of plant biodiversity / Otto H. Frankel, Anthony H.D. Brown, and Jeremy J. Burdon.                                | 1995 |  |  |  |  |
| 5 |                                                                                                    | Brown, A. J. (Arthur Joseph)                                                                                                    |      |  |  |  |  |
| 6 |                                                                                                    | Brown, A. Peter / Author : The Symphonic Repertoire: Volume 3. Part A. the European Symphony, ca. 1800-ca. 1930, in Germany and the Nordic Countries | 2007 |  |  |  |  |
| 7 |                                                                                                    | Brown, A. R. (Arthur Robert), 1945-                                                                                                    |      |  |  |  |  |
| 8 |                                                                                                    | Brown, A. Theodore (Andrew Theodore), 1923- / joint author. : A history of urban America [by] Charles N. Glaab [and] A. Theodore Brown.              | 1967 |  |  |  |  |
| 0 |                                                                                                    | Brown, A. W. A. (Anthony William Aldridge), 1911- : Insecticide resistance in arthropods                                                             | 1971 |  |  |  |  |

# Yazar Adına Göre Tarama

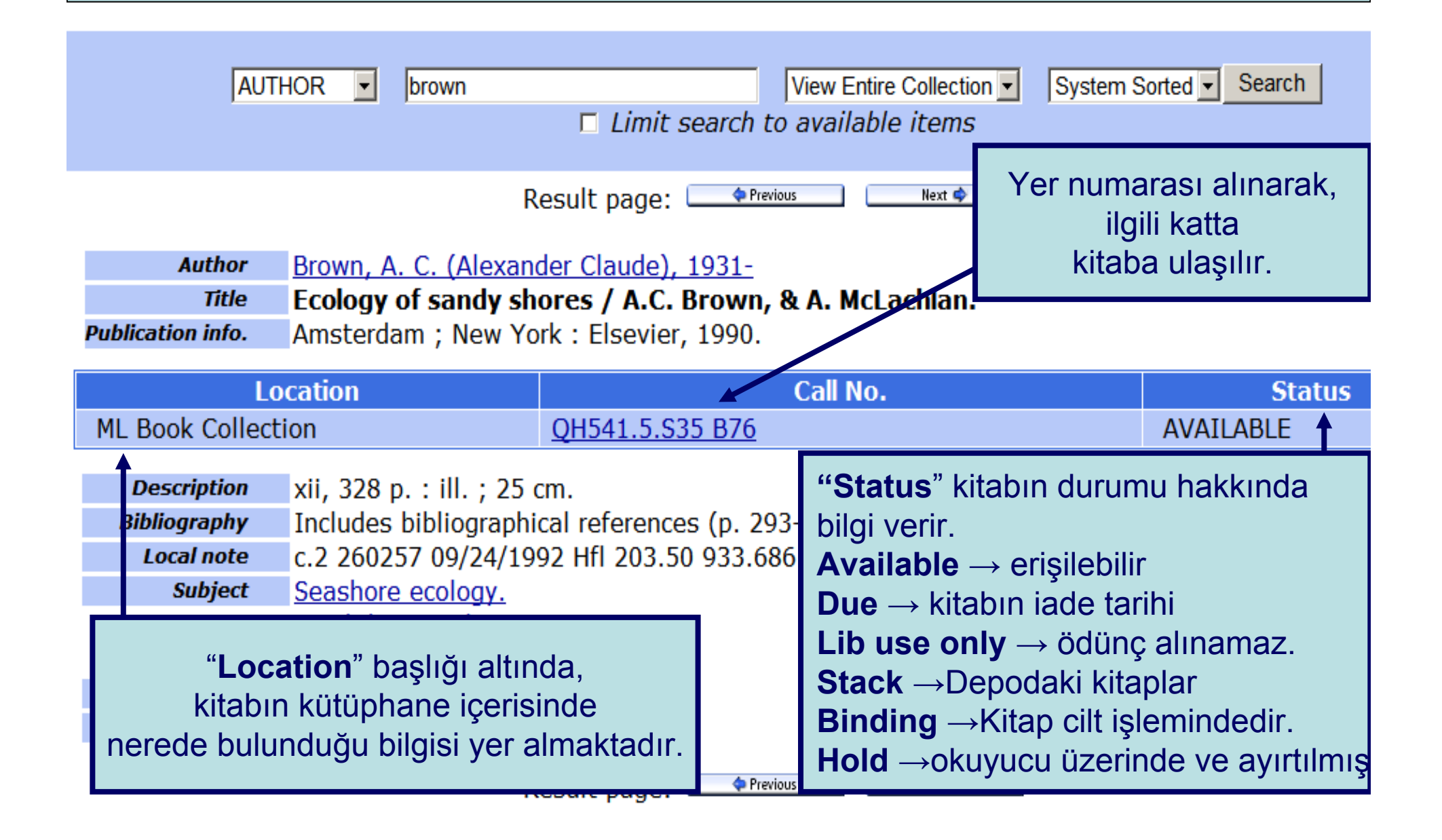

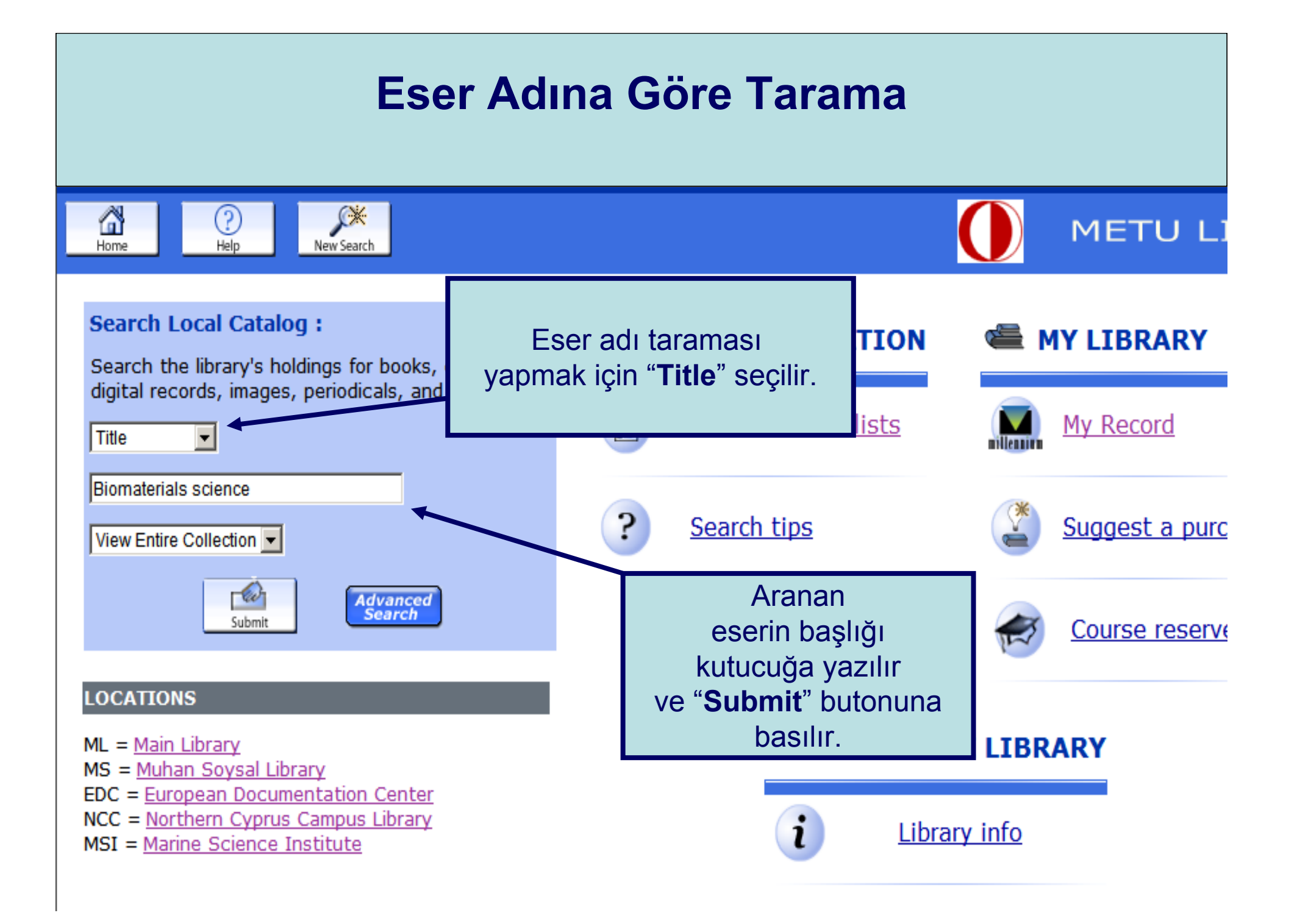

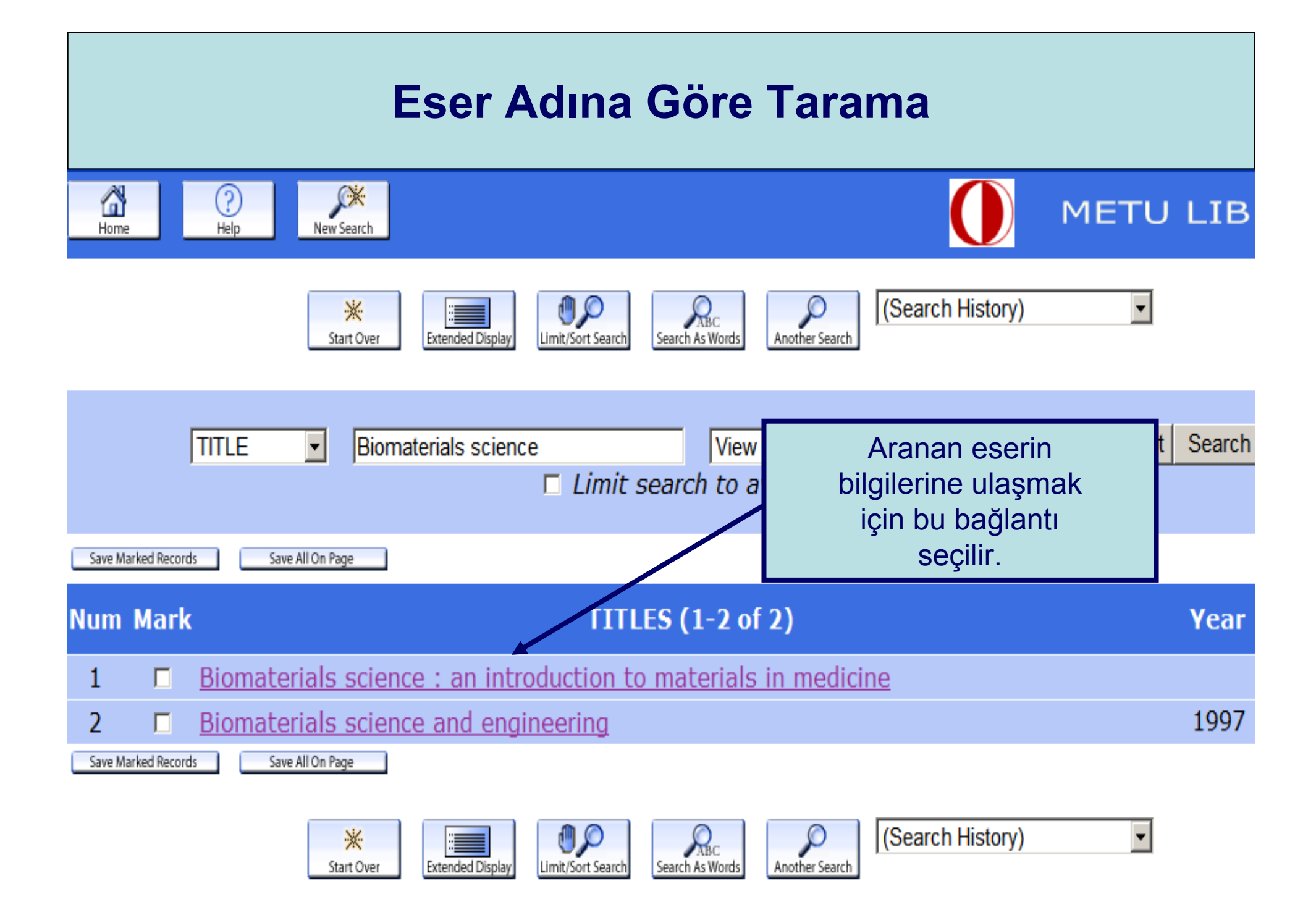

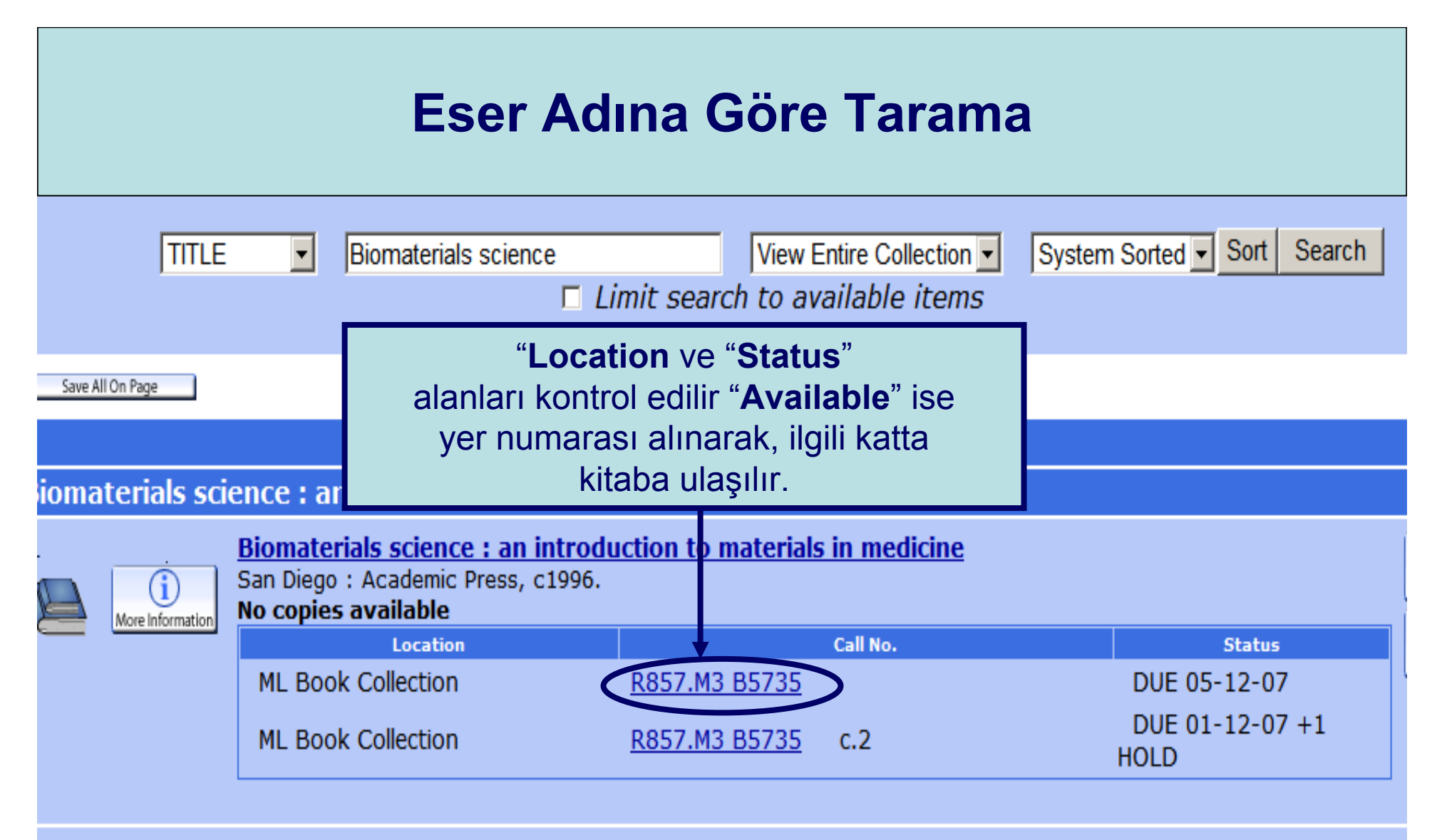

Call No.

Status

**AVAILABLE** 

#### Biomaterials science : an introduction to materials in medicine

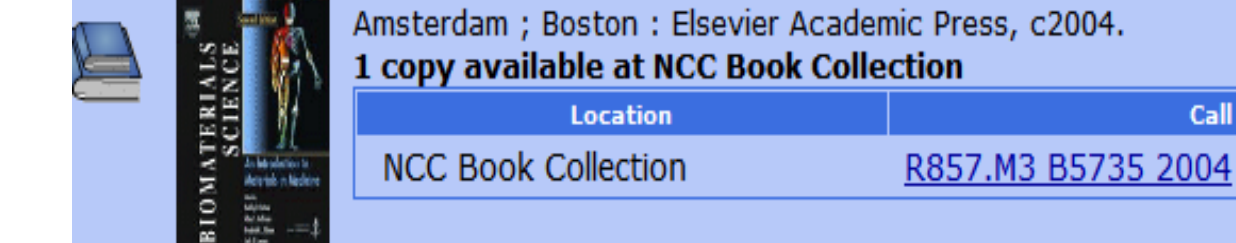

| Anahtar Sözcüğe Göre Tarama |                                                                                                    |  |  |  |  |  |
|-----------------------------|----------------------------------------------------------------------------------------------------|--|--|--|--|--|
|                             | KEYWORD     nucleus     Limit search to available items     509 results found. sorted by date.     Result Page     1 2 3 4 5 6 7 8 9 10 11 43 Next                                                                  |  |  |  |  |  |
| Save All On Page            | KEYWORDS (1-12 of 509)                                                                                                    |  |  |  |  |  |
| 1<br>More Information       | An introduction to modern astrophysics / Bradley W. Carroll, Dale A. Ostlie Carroll, Bradley W<br>San Francisco : Pearson Addison-Wesley. c2007<br>No copies available<br>Location<br>ML Book Collection<br>Website |  |  |  |  |  |
| 2<br>More Information       | Quantization in Astrophysics, Brownian Motion, and Supersymmetry Smarandache, Florentin Editor<br>Rehoboth : Multimedia Larga March 2007 Provo : ProQuest CSA [Distributor]<br>No copies available                  |  |  |  |  |  |
| 3                           | Anthropology and science : epistemologies in practice / edited by Jeanette Edwards, Penny<br>Harvey, an<br>Oxford ; New York : Berg, 2007.                                                                          |  |  |  |  |  |

\_

|         | Anahtar Sözcüğe Göre Tarama |                                                                                                    |                                                                         |                                                                                                    |                                                                                       |                                                                                                    |  |  |
|---------|-----------------------------|----------------------------------------------------------------------------------------------------|-------------------------------------------------------------------------|----------------------------------------------------------------------------------------------------|---------------------------------------------------------------------------------------|----------------------------------------------------------------------------------------------------|--|--|
| Save A  | II On Page                  | KEYWORD -                                                                                                    | nucleus                                                                 | imit search to a<br>results found. s<br>Result Page <b>1</b>                                            | View Entire Col<br>available items<br>corted by date.<br>2 <u>3 4 Next</u>            | lection  Search                                                                                         |  |  |
| 13<br>( | (i)<br>More Information     | Electron-Nucleus So<br>Fabrocini Worksho<br>Singapore ; Teaneck, M<br>1 copy available at M<br>Location<br>ML Book Collection    | attering, EIPO<br>op on Electron-<br>IJ, USA : World<br>L Book Collecti | KEYWORDS (1<br>C, Marciana Marin<br>Nucleus Scattering<br>Scientific, c1989.<br>ion<br>QC793.5.E628 .E3 | -12 of 46)<br>na, Italy, 7-15 June 1<br>(1988 : Elba Internati<br>Cell No.<br>37 1988 | 1988 / editors, A.<br>ional Physics Center)<br>Status<br>AVAILABLE                                      |  |  |
| 14      | 2<br>                       | xperimental nuclear poskow : Mir Publishers, 1<br>copies available at ML<br>Location<br>ML Book Collection<br>ML Book Collection | p <b>hysics.</b> Muhkin<br>1987.<br>Book Collectio<br>Q                 | n, K. S.<br><b>n</b> Seçil<br>C173 .F<br>C173 .F                                                        | en kaynağın " <b>Lo</b><br>ınları kontrol edil<br>er numarası alır<br>kitaba u        | <b>ocation</b> ve " <b>Status</b> "<br>lir " <b>Available</b> " ise<br>narak, ilgili katta<br>Ilaşılır. |  |  |
| 15      | More Information            | Neutron-nucleus co<br>edite<br>New York : American Ir<br>1 copy available at M<br>Location<br>ML Book Collection                 | <b>llisions, a pro</b><br>Institute of Physi<br><b>L Book Collecti</b>  | be of nuclear str<br>cs, 1985.<br>ion<br><u>QC793.3.S8 N497</u>                                         | Call No.                                                                              | tate Park, Ohio, 1984) /<br>Status<br>AVAILABLE                                                         |  |  |

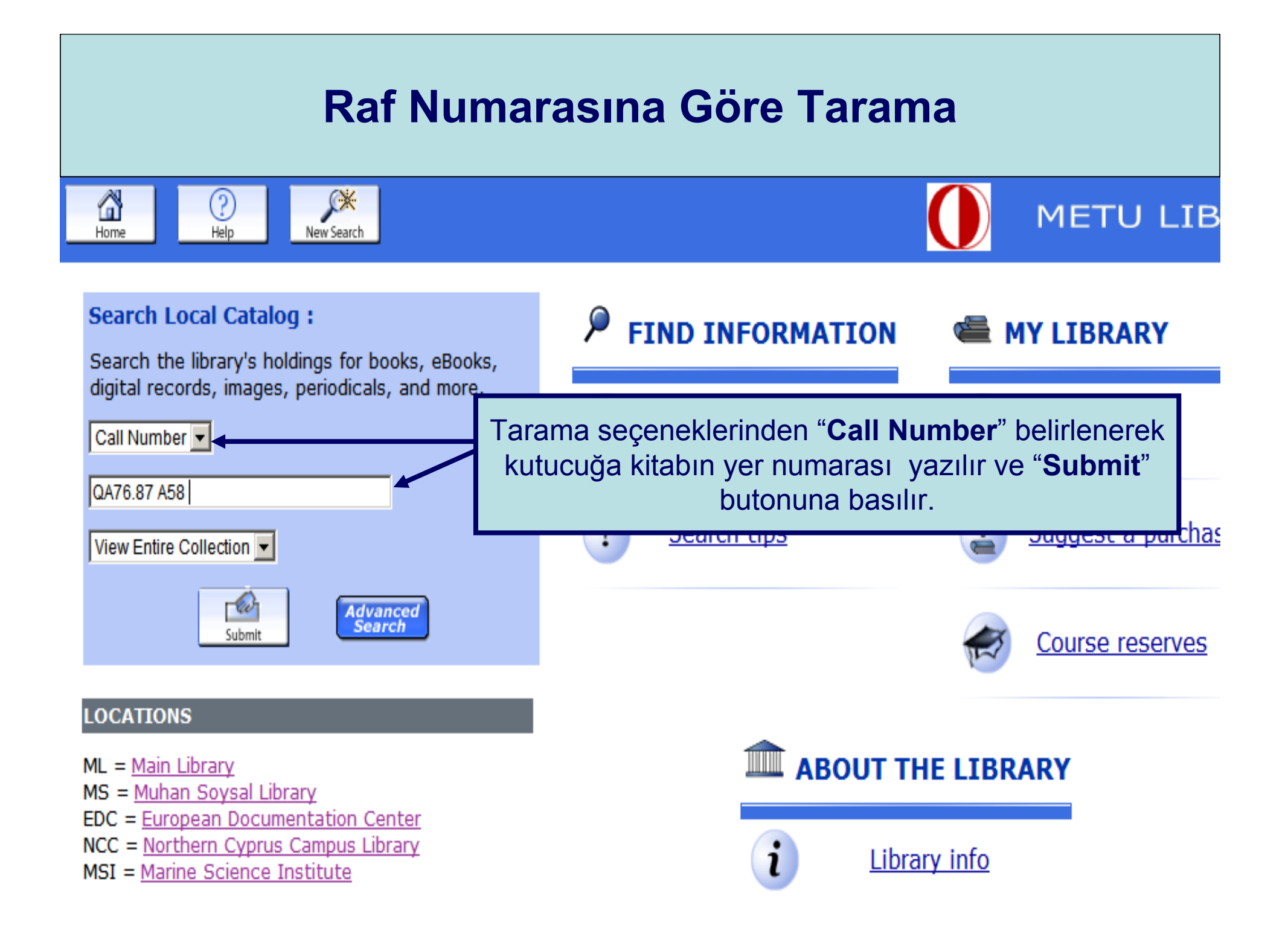

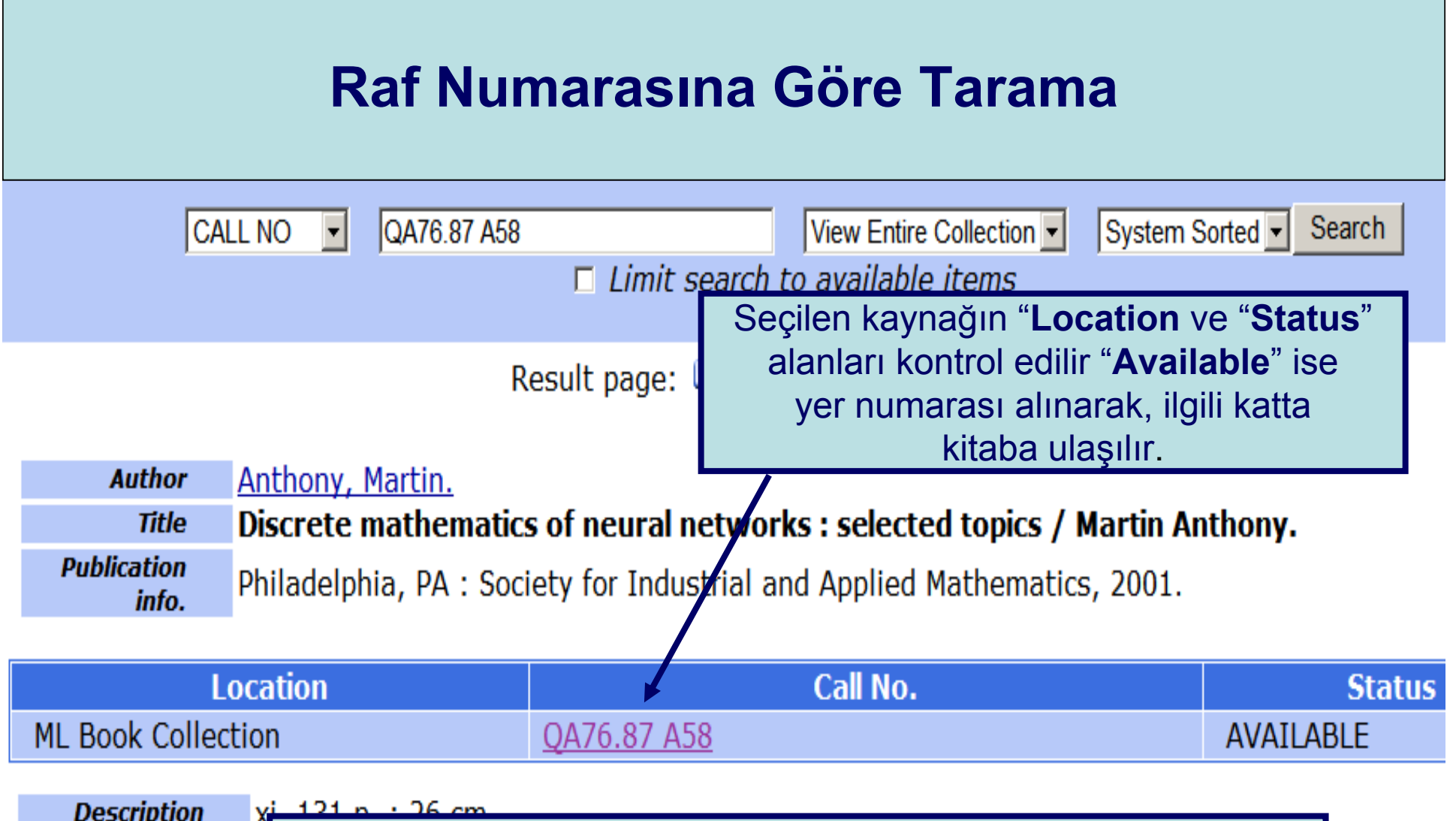

| Description |                                                                                        |
|-------------|----------------------------------------------------------------------------------------|
| Series      | $\frac{1}{2}$ ° R - Z arasında yer numarası almış kitaplar $\rightarrow$ 2. kat A blok |
| Local note  | $3^{\circ}$ Q yer numarası almış kitaplar $\rightarrow$ 2. kat B blok                  |
| Subject     | $^{\circ}$ A - P arasında yer numarası almış kitaplar $\rightarrow$ 3. kat B blok      |
| ISBN        | $^{\circ}$ H - K arasında yer numarası almış kitaplar $\rightarrow$ 3. kat A blok      |
|             |                                                                                        |

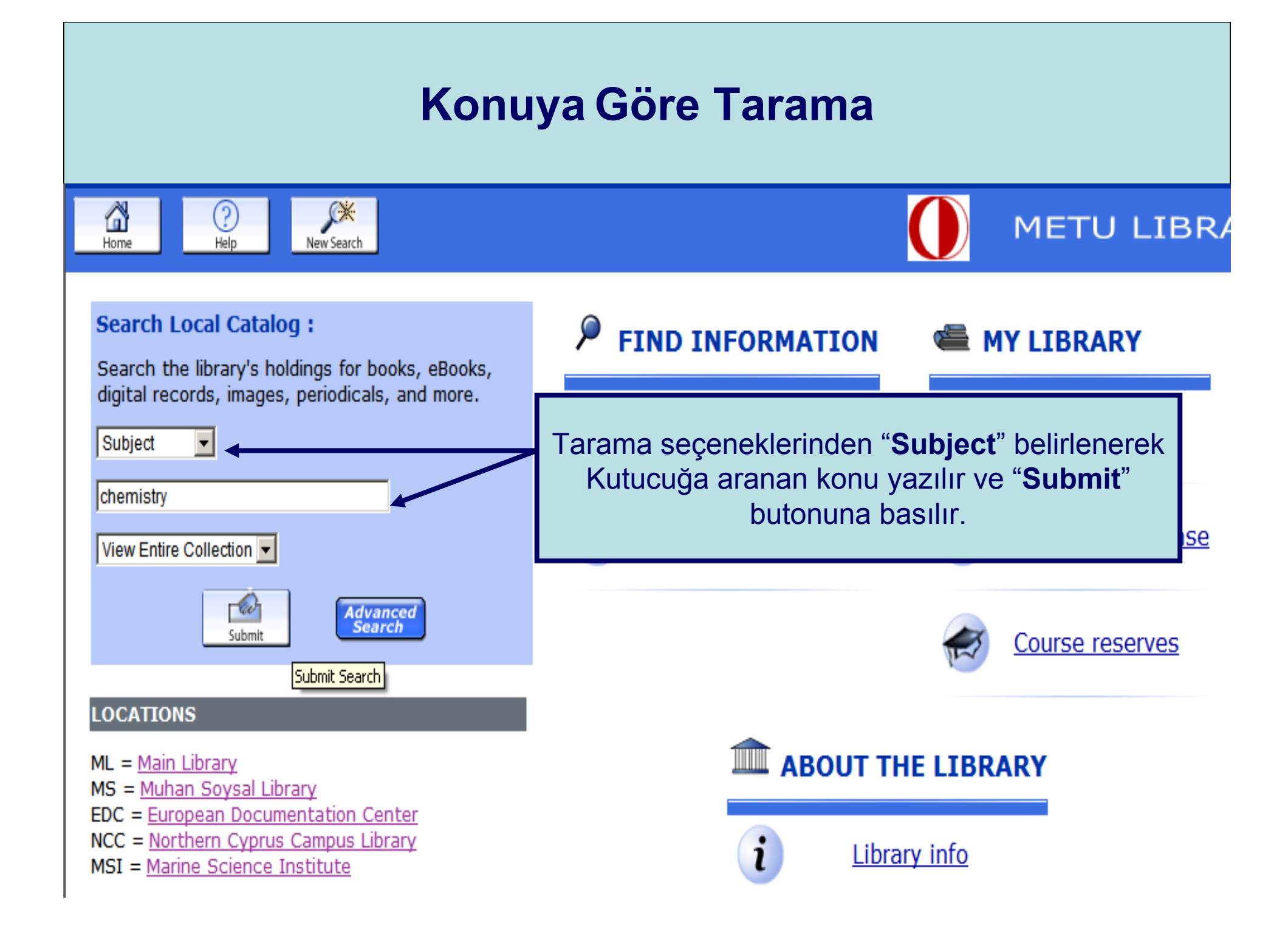

| Konuya Göre Tarama                                                                                                    |                                                                                                    |                            |  |  |  |  |  |
|----------------------------------------------------------------------------------------------------|----------------------------------------------------------------------------------------------------|----------------------------|--|--|--|--|--|
| Mathematical Start Over       Mathematical Start Over       Mathematical Start Start Star |                                                                                                    |                            |  |  |  |  |  |
| SUBJECT       chemistry         View Entire Collection       System Sorted         Limit search to available items                                                                                                    |                                                                                                    |                            |  |  |  |  |  |
| Save Marke                                                                                                    | Result Page         1 2 3 4 5 6 7 8 9 10 11 29 Next                                                                                 |                            |  |  |  |  |  |
| Num M                                                                                                    | rk SUBJECTS (1-12 o 346)                                                                                                    | Year                       |  |  |  |  |  |
| 1                                                                                                    | Chemistry.                                                                                                    |                            |  |  |  |  |  |
| 2                                                                                                    | <u>Chemistry Abbreviations.</u> : German chemical abbreviations, compiled and Gabriele F.M. Wohlauer and H.D. Gholston              | edited by 1968             |  |  |  |  |  |
| 3                                                                                                    | <u>Chemistry aboratory manuals.</u> : Fundamentals of m<br>Raymond F. O'Connor.                                                     | loğunda<br>uda             |  |  |  |  |  |
| 4                                                                                                    | Chemi<br>editedGelen listedenexing Data process<br>est Hyde.bulunan ese<br>sayısı.                                                  | rlerin 1975                |  |  |  |  |  |
| 5                                                                                                    | <u>Chemi</u><br>repres başlığı seçilir. <u>exing Data processing Congresses.</u> : Co<br>of chemical information; edited by W. Todd | omputer 1974<br>Wipke [and |  |  |  |  |  |

| Konuya Göre Tarama                                                                                                    |                                                                                                    |  |  |  |  |  |  |  |
|----------------------------------------------------------------------------------------------------|----------------------------------------------------------------------------------------------------|--|--|--|--|--|--|--|
| SUBJECT       chemistry       View Entire Collection       System Sorted       Sort       Search            Limit search to available items                                                                                                    |                                                                                                    |  |  |  |  |  |  |  |
| Save All On Page                                                                                                    | <u>4 5 6 7 8 9 10 11 41 Next</u>                                                                                                    |  |  |  |  |  |  |  |
| SUBJECT                                                                                                    | TS (1-12 of 481)                                                                                                    |  |  |  |  |  |  |  |
| Chemistry.                                                                                                    |                                                                                                    |  |  |  |  |  |  |  |
| 1Advanced level chemistry<br>London : Hulton Educational Publishers, 1967.<br>1 copy available at ML Book Collection                                                                                                    |                                                                                                    |  |  |  |  |  |  |  |
| Location<br>ML Book Collection OD40 A50                                                                                                    | Call No. Status                                                                                                    |  |  |  |  |  |  |  |
|                                                                                                    |                                                                                                    |  |  |  |  |  |  |  |
| 2<br>We with the second second s | Seçilen kaynağın "Location ve "Status"<br>alanları kontrol edilir "Available" ise<br>yer numarası alınarak, ilgili katta<br>kitaba ulaşılır. |  |  |  |  |  |  |  |

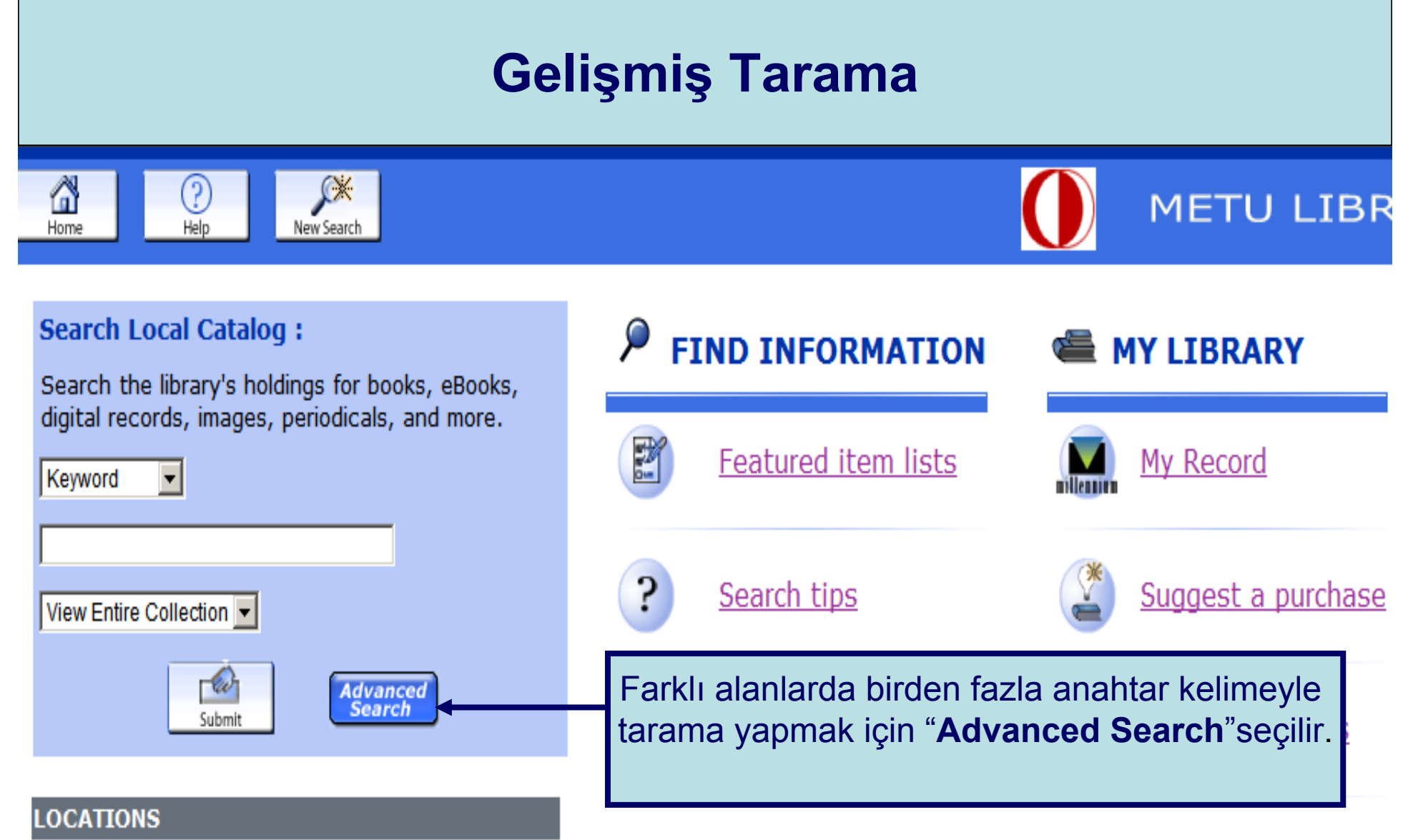

- ML = Main Library
- MS = Muhan Soysal Library
- EDC = European Documentation Center
- NCC = Northern Cyprus Campus Library
- MSI = Marine Science Institute

# **ABOUT THE LIBRARY**

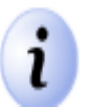

## **Gelişmiş Tarama**

#### Advanced Keyword Search

Please fill in the form, select limits, and click Submit (or choose a Simple Keyword Search).

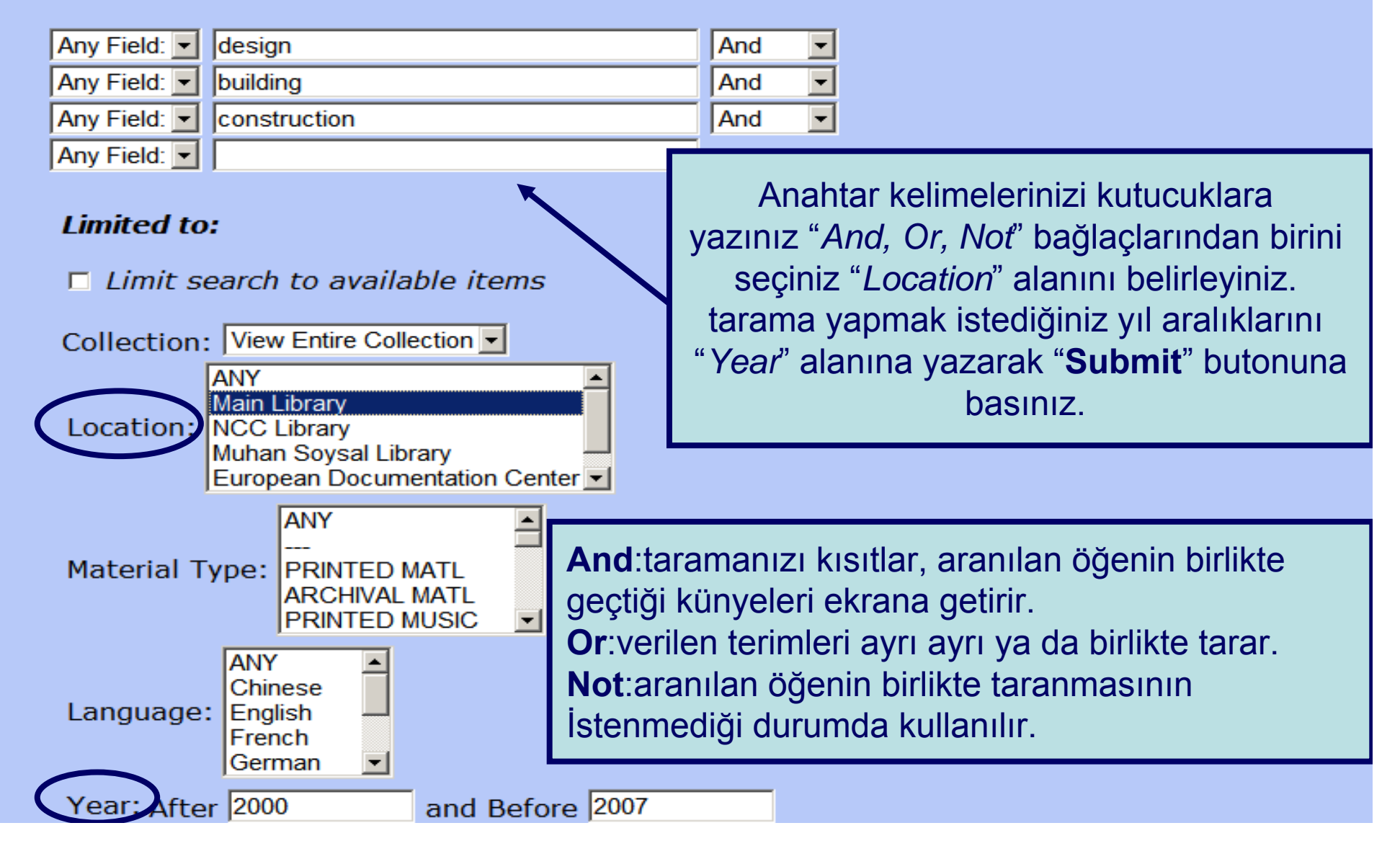

#### **Gelişmiş Tarama** KEYWORD -(design) and (building) and (constructi View Entire Collection -Search I imit search to available items Limited to: Location "Main Library" and Year after 2000 and Year before 2007 34 results found. sorted by a Result Page 1 2 3 Next Save All On Page Tarama sonucu **KEYWORDS** 1-12 of 34 Building procurement / Roy Morledge, Adrian Smith, Dean T. Kashiwagi. Morledge, Roy. 1 [Coventry, UK] : RICS Research ; Oxford Malden, MA : Blackwell Science., 2006. 1 copy available at ML Book Collection Location Call No. Status ML Book Collection HD9715.G72 M6 2006 AVAILABLE Seçtiğiniz başlığa tıklayarak ayrıntılı Website More Information bilgi edinebilirsiniz. Environmental design : an introduction fo 2 IS. London ; New York : Taylor & Francis, c2006. 1 1 copy available at ML Book Collection More Information Location Call No. Status ML Book Collection NA2542.35 .E575 2005 AVAILABLE Building with earth : design and technology of a sustainable architecture / Gernot Minke, Minke, 3 Gernot. Basel ; Boston : Birkhauser-Publishers for Architecture, c2006.

| Gelişmiş Tarama                                                                                                    |                                                                                                    |                                                                                                 |                                                                     |  |  |  |  |
|----------------------------------------------------------------------------------------------------|----------------------------------------------------------------------------------------------------|-------------------------------------------------------------------------------------------------|---------------------------------------------------------------------|--|--|--|--|
| KEYWORD       (design) and (building) and (construction)       View Entire Collection       Search             Limit search to available items |                                                                                                    |                                                                                                 |                                                                     |  |  |  |  |
| Limited to:                                                                                                    | Limited to: Location "Main Library" and Year after 2000 and Year before 2007 34 results found. sorted by date                                                                                                    |                                                                                                 |                                                                     |  |  |  |  |
|                                                                                                    | Result page: 💶 🕈 Previo                                                                                                    | Next 🌩                                                                                          |                                                                     |  |  |  |  |
|                                                                                                    | Mining Connet                                                                                                    |                                                                                                 |                                                                     |  |  |  |  |
| Author                                                                                                    | MINKE, Gernot.<br>Ruilding with corth a design and technols                                                                                                    | w of a custainable architect                                                                    |                                                                     |  |  |  |  |
| nue                                                                                                    | Building with earth : design and technology of a sustainable architecture / Gernot<br>Minke.                                                                                                    |                                                                                                 |                                                                     |  |  |  |  |
| Publication<br>info.                                                                                                    | Basel ; Boston : Birkhauser-Publishers for                                                                                                    | Architecture, c2006.                                                                            |                                                                     |  |  |  |  |
| l                                                                                                    | ocation                                                                                                    | Call No.                                                                                        | Status                                                              |  |  |  |  |
| ML Book Colle                                                                                                    | tion <u>TH1421 .M556 2006</u>                                                                                                    | ML Book Collection TH1421 .M556 2006 AVAILABLE                                                  |                                                                     |  |  |  |  |
|                                                                                                    |                                                                                                    |                                                                                                 | AVAILADLL                                                           |  |  |  |  |
| Description                                                                                                    | 199 n : ill (some col.) plans (some col.)                                                                                                    |                                                                                                 |                                                                     |  |  |  |  |
| Description<br>Bibliography                                                                                                    | 199 p. : ill. (some col.), plans (some col.)<br>Includes bibliographical references (p. 19                                                                                                    | Seçilen kaynağın "Loca                                                                          | ation ve "Status"                                                   |  |  |  |  |
| Description<br>Bibliography<br>Note                                                                                                    | 199 p. : ill. (some col.), plans (some col.)<br>Includes bibliographical references (p. 19<br>Loosely based on the German publication                                                                                                    | Seçilen kaynağın " <b>Loc</b> a<br>alanları kontrol edilir                                      | ation ve "Status"<br>"Available" ise                                |  |  |  |  |
| Description<br>Bibliography<br>Note                                                                                                    | 199 p. : ill. (some col.), plans (some col.)<br>Includes bibliographical references (p. 19<br>Loosely based on the German publication<br>1994 and now in its sixth ed.                                                                                                    | Seçilen kaynağın " <b>Loc</b> a<br>alanları kontrol edilir<br>yer numarası alınar               | ation ve "Status"<br>"Available" ise<br>rak, ilgili katta           |  |  |  |  |
| Description<br>Bibliography<br>Note<br>Local note                                                                                              | <ul> <li>199 p. : ill. (some col.), plans (some col.)</li> <li>Includes bibliographical references (p. 19)</li> <li>Loosely based on the German publication</li> <li>1994 and now in its sixth ed.</li> <li>378037 Biçaklar</li> </ul>                                                                                                    | Seçilen kaynağın " <b>Loca</b><br>alanları kontrol edilir<br>yer numarası alınar<br>kitaba ulaş | ation ve "Status"<br>"Available" ise<br>rak, ilgili katta<br>şılır. |  |  |  |  |
| Description<br>Bibliography<br>Note<br>Local note<br>Subject                                                                                   | <ul> <li>199 p. : ill. (some col.), plans (some col.)</li> <li>Includes bibliographical references (p. 19</li> <li>Loosely based on the German publication</li> <li>1994 and now in its sixth ed.</li> <li>378037 Biçaklar</li> <li>Earth construction.</li> </ul>                                                                                                    | Seçilen kaynağın " <b>Loca</b><br>alanları kontrol edilir<br>yer numarası alınar<br>kitaba ulaş | ation ve "Status"<br>"Available" ise<br>rak, ilgili katta<br>şılır. |  |  |  |  |
| Description<br>Bibliography<br>Note<br>Local note<br>Subject                                                                                   | <ul> <li>199 p. : ill. (some col.), plans (some col.)</li> <li>Includes bibliographical references (p. 19)</li> <li>Loosely based on the German publication</li> <li>1994 and now in its sixth ed.</li> <li>378037 Biçaklar</li> <li>Earth construction.</li> <li>Sustainable buildings Design and construction</li> </ul>                                                                                                    | Seçilen kaynağın " <b>Loca</b><br>alanları kontrol edilir<br>yer numarası alınar<br>kitaba ulas | ation ve "Status"<br>"Available" ise<br>rak, ilgili katta<br>şılır. |  |  |  |  |
| Description<br>Bibliography<br>Note<br>Local note<br>Subject                                                                                   | <ul> <li>199 p. : ill. (some col.), plans (some col.)</li> <li>Includes bibliographical references (p. 19)</li> <li>Loosely based on the German publication</li> <li>1994 and now in its sixth ed.</li> <li>378037 Biçaklar</li> <li>Earth construction.</li> <li>Sustainable buildings Design and construction.</li> <li>Buildings Environmental engineering.</li> </ul>                                                                                  | Seçilen kaynağın " <b>Loca</b><br>alanları kontrol edilir<br>yer numarası alınar<br>kitaba ulas | ation ve "Status"<br>"Available" ise<br>rak, ilgili katta<br>şılır. |  |  |  |  |
| Description<br>Bibliography<br>Note<br>Local note<br>Subject                                                                                   | <ul> <li>199 p. : ill. (some col.), plans (some col.)</li> <li>Includes bibliographical references (p. 19</li> <li>Loosely based on the German publication</li> <li>1994 and now in its sixth ed.</li> <li>378037 Biçaklar</li> <li>Earth construction.</li> <li>Sustainable buildings Design and construction.</li> <li>Sustainable architecture.</li> <li>Buildings Environmental engineering.</li> <li>Minke, Gernot. Neue Lehmbau-Handbuch.</li> </ul> | Seçilen kaynağın " <b>Loca</b><br>alanları kontrol edilir<br>yer numarası alınar<br>kitaba ulas | ation ve "Status"<br>"Available" ise<br>rak, ilgili katta<br>şılır. |  |  |  |  |

# Dergi Taraması

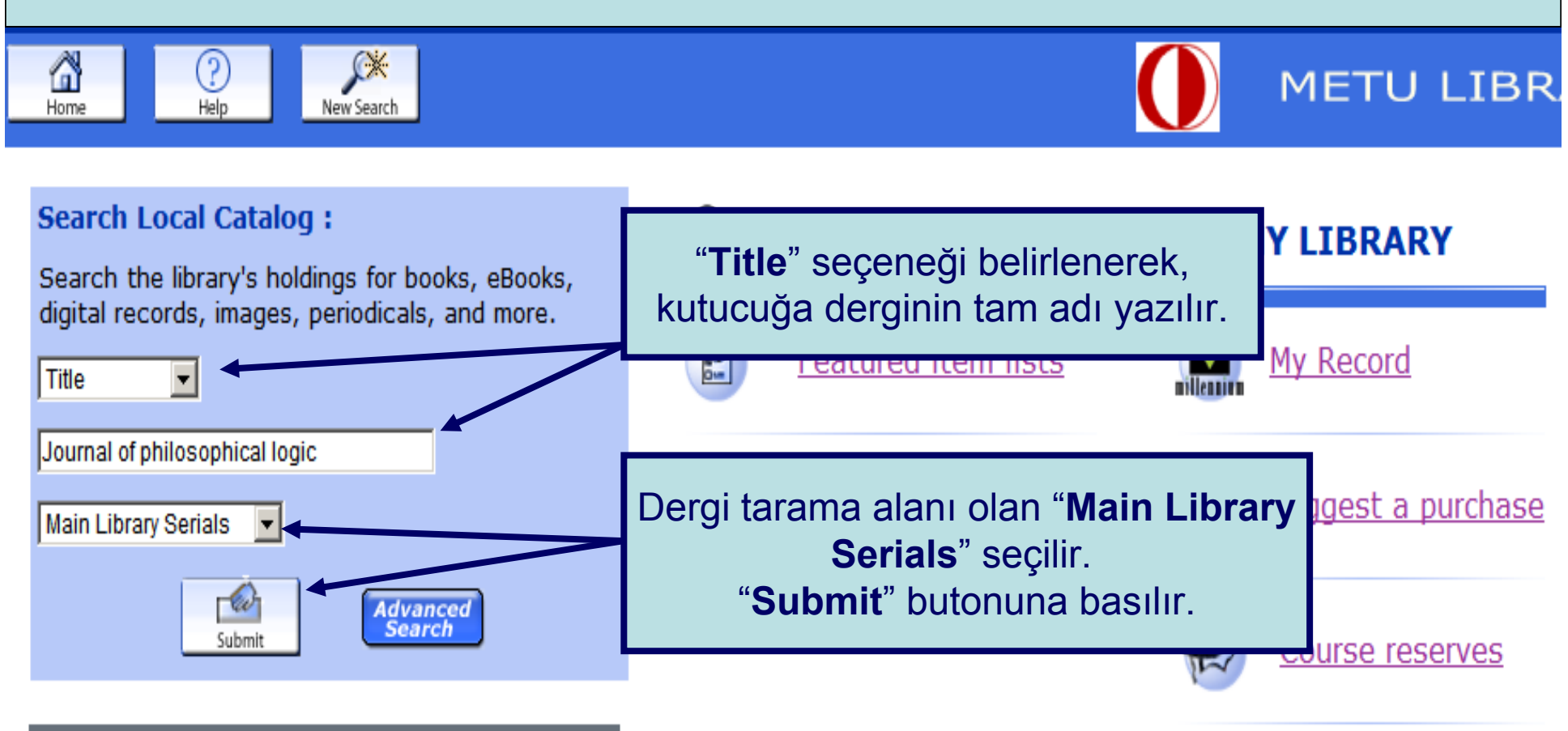

### LOCATIONS

- ML = Main Library
- MS = Muhan Soysal Library
- EDC = European Documentation Center
- NCC = Northern Cyprus Campus Library
- MSI = Marine Science Institute

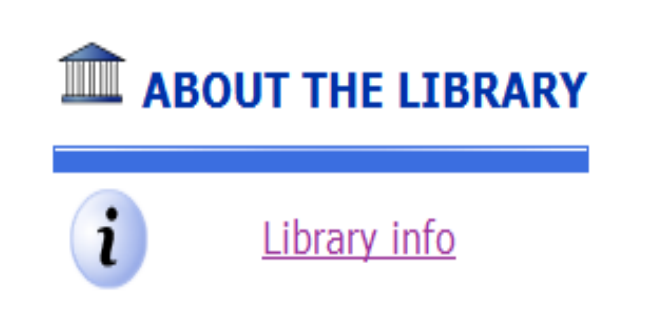

# Dergi Taraması

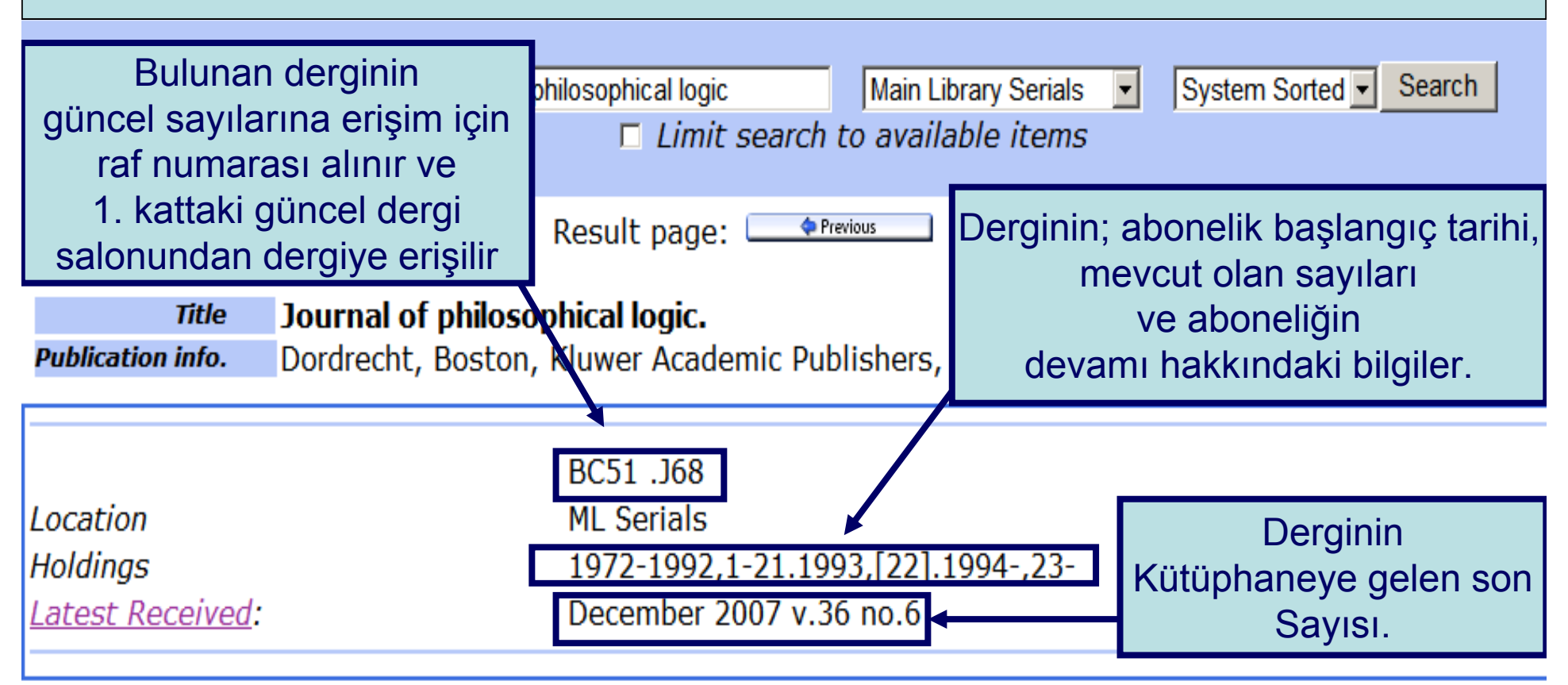

| Location                                      | Call No.                                      | Status       |  |  |
|-----------------------------------------------|-----------------------------------------------|--------------|--|--|
| ML Serials                                    | BC51 .J68 34 2005                             | LIB USE ONLY |  |  |
| ML Serials                                    | BC51 .J68 35 2006                             | BINDING      |  |  |
| 4070                                          | LIB USE ONLY                                  |              |  |  |
| $1972 \rightarrow abonelik başlangıç taril$   | $1972 \rightarrow abonelik başlangıç tarihi.$ |              |  |  |
| 1993, [22] $\rightarrow$ 1993 yilina ait ola  | LIB USE ONLY                                  |              |  |  |
| 1994-, 23- $\rightarrow$ 1994 yill 23. Clitte | LIB USE ONLY                                  |              |  |  |

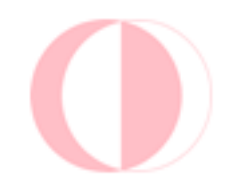

Güncel dergiler B blok, birinci katta konu numarasına göre yer almaktadır.

1990 ve sonrası ciltli dergiler A blok, birinci katta dergi adına göre yer almaktadır.

1989 ve öncesi dergiler depoda yeralmakta ve depo saatlerinde çıkarılmaktadır.

**Not**: Güncel dergiler ödünç verilmemektedir, ciltli dergiler ise sadece akademiklere 1 hafta süreyle ödünç verilmektedir. Depo istek saatleri hafta içi; 10:45 , 11:45 , 14:00 16:00 hafta sonu 11:45 ve 14:00'tür.

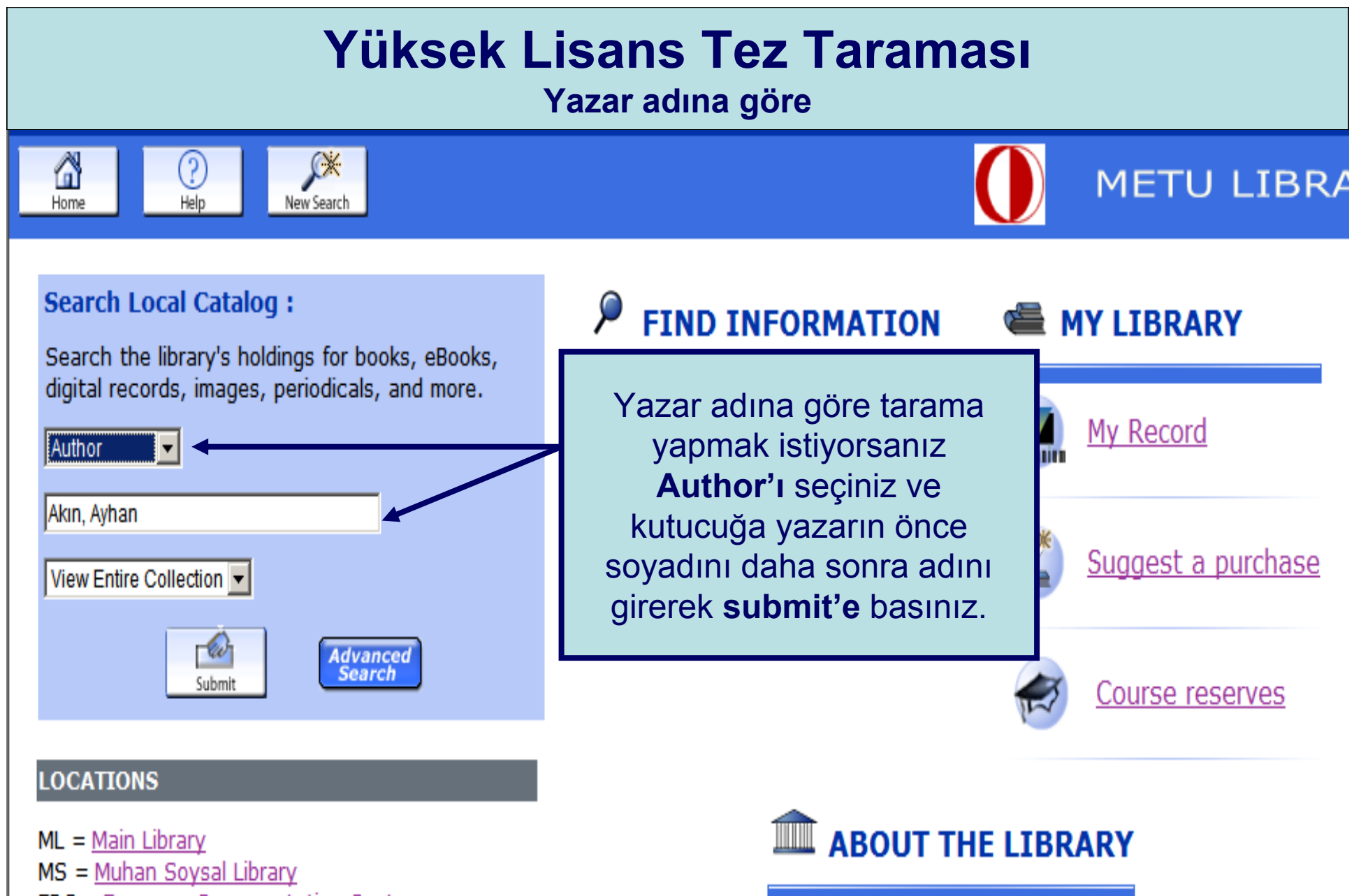

Library info

- EDC = European Documentation Center
- NCC = Northern Cyprus Campus Library
- MSI = Marine Science Institute

|     | Yüksek Lisans Tez Taraması<br>Yazar adına göre                                                                                                    |                                                   |                                                                                              |                                                                                                    |                |                                                                                                    |                                                                                                    |                              |
|-----|----------------------------------------------------------------------------------------------------|---------------------------------------------------|----------------------------------------------------------------------------------------------|----------------------------------------------------------------------------------------------------|----------------|----------------------------------------------------------------------------------------------------|----------------------------------------------------------------------------------------------------|------------------------------|
|     | AUTHOR       Akın, Ayhan       View Entire Collection       System Sorted       Search         Limit search to av       Tezin elektroniğini pdf formatında görüntülemek için "Connect to" bağlantısına tıklayınız.         Author       Akın, Ayhan.                                                                                              |                                                   |                                                                                              |                                                                                                    |                |                                                                                                    |                                                                                                    | he                           |
| Pul | Intle       Development of a laminar Navier-Stokes solver for incompressible flows using structured<br>[Electronic resource] / Ayhan Akın, Supervisor Prof. Dr. M. Haluk Aksel.         Publication info.       Ankara : METU ; 2006.         Connect to       Connect to         Connect to http://etd lib metu edu tr/upload/12607206/index pdf |                                                   |                                                                                              |                                                                                                    |                |                                                                                                    |                                                                                                    |                              |
| M   | Lo<br>L Reference                                                                                                    | ocation                                           |                                                                                              | <u>E-thesis</u>                                                                                                    | Call No.       |                                                                                                    | Status<br>LIB USE ONLY                                                                                                    |                              |
|     | dışından o<br>y<br>Biı                                                                                                    | denediğ<br>eri<br>rıllığına<br>durum<br>rimi'ne ç | ODTÜ ye<br>jinizde tez<br>işime kapa<br>erişime ka<br>nda Kütüpl<br>gelerek tez<br>inceleyeb | erleşkesi<br>açılmıyorsaya C<br>alı ya da bir<br>ipalı bir tezdir. B<br>hane Referans<br>zin basılı kopyas<br>bilirsiniz. | DDTÜ dışı<br>u | lows, SIMPLE Met<br>o.<br>compressible visco<br>Linked Equations)<br>equations and bas<br>med on several ca<br>facing step with Si | hod, Finite Volume M<br>us flows is proposed<br>algorithm to iterativ<br>sed upon finite volumeses of the flow in the<br>IMPLE and SIMPLER | 1e<br>I.<br>vel<br>me<br>(SI |

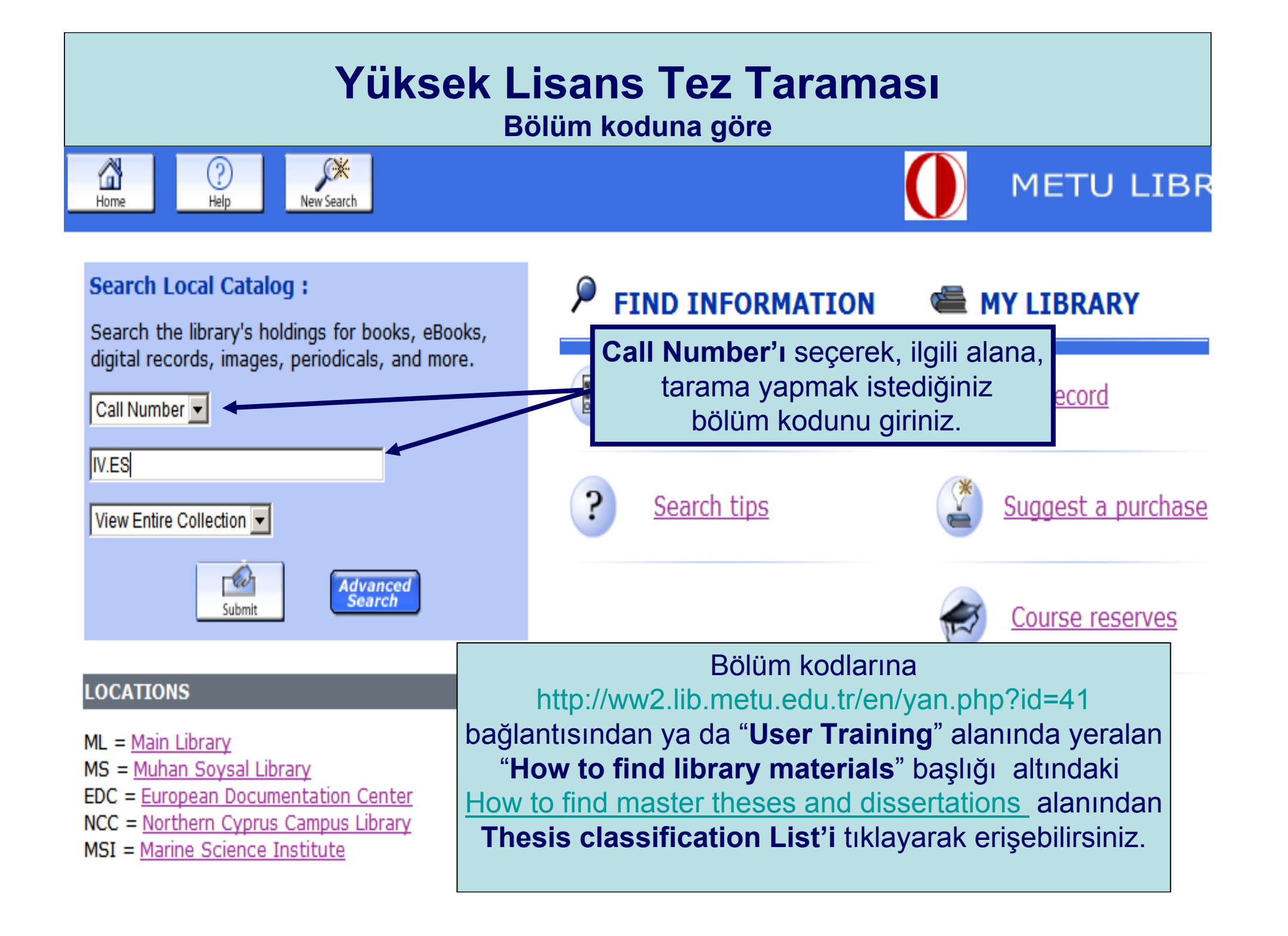

| Yüksek Lisans Tez Taraması<br>Bölüm koduna göre                                                                            |                                                                                                    |  |  |  |  |  |  |
|----------------------------------------------------------------------------------------------------|----------------------------------------------------------------------------------------------------|--|--|--|--|--|--|
| Home Relp New Search                                                                                                    |                                                                                                    |  |  |  |  |  |  |
| Start Over Brief Display                                                                                                   | Sort Search Another Search (Search History)                                                               |  |  |  |  |  |  |
| CALL NO 💌 IV.ES                                                                                                    | View Entire Collection  System Sorted  Sort Search                                                        |  |  |  |  |  |  |
| 🗆 Limit se                                                                                                    | a<br>İncelemek istediğiniz tezin raf numarasını                                                           |  |  |  |  |  |  |
| Save Marked Records Save All On Page                                                                                       | <u>alarak, giriş katındaki Referans Birimi</u><br>görevlisine veriniz.                                    |  |  |  |  |  |  |
| Num Mark CALL                                                                                                    | *                                                                                                    |  |  |  |  |  |  |
| IV.ES . 04-2 : The actual and desired level<br>Müge Erten, Supervisor Prof. Dr. Hasan Şi                                   | els of shared decision making [Electronic resource] /<br>mşek                                             |  |  |  |  |  |  |
| The actual and desired levels of shar<br>Erten, ML Reference:LIB USE ONLY                                                  | ed decision making [Electronic resource] / Müge                                                           |  |  |  |  |  |  |
| IV.ES .00-1The fit of one-,two-and three<br>the ministry of national education-educat2□ERDD) science achivement test data. | e-parameter models of item response theory (IRT) to<br>ional research and development directorate's (MNE- |  |  |  |  |  |  |
| The fit of one-,two-and three-parame<br>ministry of nati <b>ML Reference:LIB USE</b> (                                     | eter models of item response theory (IRT) to the CONLY                                                    |  |  |  |  |  |  |
| TV/EC 00 10 · The contract collidity of the                                                                                | 1000 secondamy ask ask institutions student                                                               |  |  |  |  |  |  |

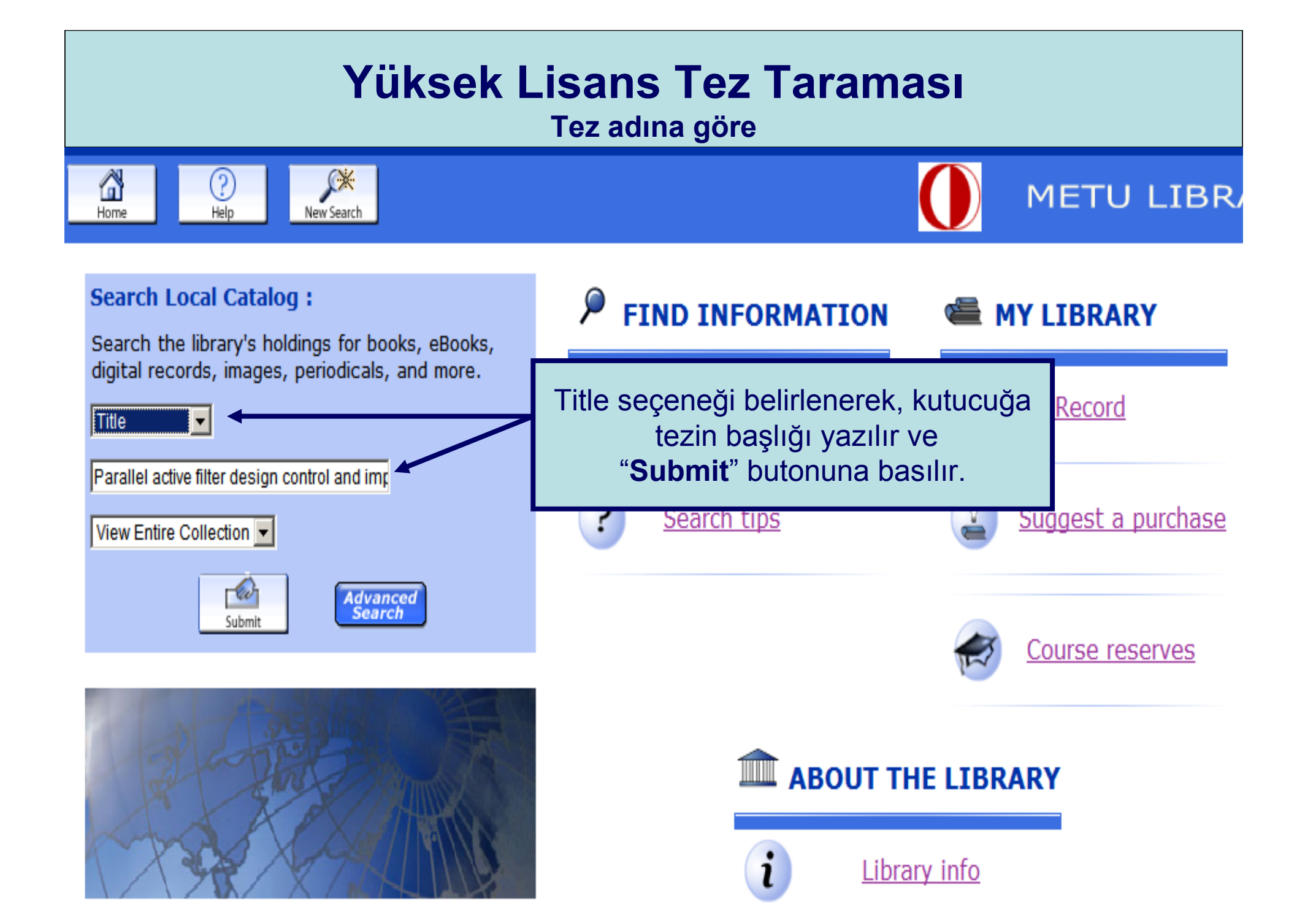

| Yüksek Lisans Tez Taraması<br>Tez adına göre                                                                                                    |                                                                                                    |                               |                                                                                                    |                                                                                                    |  |  |  |
|----------------------------------------------------------------------------------------------------|----------------------------------------------------------------------------------------------------|-------------------------------|----------------------------------------------------------------------------------------------------|----------------------------------------------------------------------------------------------------|--|--|--|
| AUTHOR            Özkaya         View Entire Collection         System Sorted         Search           Limit search to available items                                                                                                    |                                                                                                    |                               |                                                                                                    |                                                                                                    |  |  |  |
|                                                                                                    | Result page: 🔍 🗢 Previous Next 🗢                                                                                                    |                               |                                                                                                    |                                                                                                    |  |  |  |
| Author<br>Title                                                                                                    | AuthorÖzkaya, Hasan.TitleParallel active filter design, control, and implementation [Electronic resource] / Hasan<br>Özkaya, Supervisor Asst. Prof. Dr. Ahmet M. Hava. |                               |                                                                                                    |                                                                                                    |  |  |  |
| Publication into.                                                                                                    | Alikala : METU ; 200                                                                                                    | /.                            |                                                                                                    |                                                                                                    |  |  |  |
|                                                                                                    | Connect to h                                                                                                    | Conr<br>http://etd.lib.metu.o | 1 <b>ect to</b><br>edu.tr/upload/12608438/index.p                                                                                                    | df                                                                                                    |  |  |  |
| ١٥                                                                                                    | cation                                                                                                    |                               | Call No.                                                                                                    | Status                                                                                                    |  |  |  |
| MS Reference Co                                                                                                    | ollection                                                                                                    | <u>E-thesis</u>               |                                                                                                    | AVAILABLE                                                                                                    |  |  |  |
| Description                                                                                                    | xxxii, 329p.                                                                                                    |                               |                                                                                                    |                                                                                                    |  |  |  |
| System detailsSystem requirements: World Wide Web.SummaryThe parallel active filter (PAF) is the mod<br>power compensation of nonlinear loads.<br>control, and implementation of a PAF for<br>regulator and switching ripple filter (SRF)<br>hysteresis current regulator with multi-ra<br>proposed. DHCR3 exhibits a high bandwid<br>thermal stability and its implementation |                                                                                                    |                               | Tezin elektroniğini pdf<br>görüntülemek için "C<br>bağlantısı tıkla<br>ate current sampling and nexibi<br>idth while limiting the maximum<br>n is simple. In addition to the de | f formatında<br>connect to"<br>anır.<br>e PWM output, DHCR3<br>n switching frequency 1<br>evelopment of DHCR3, |  |  |  |

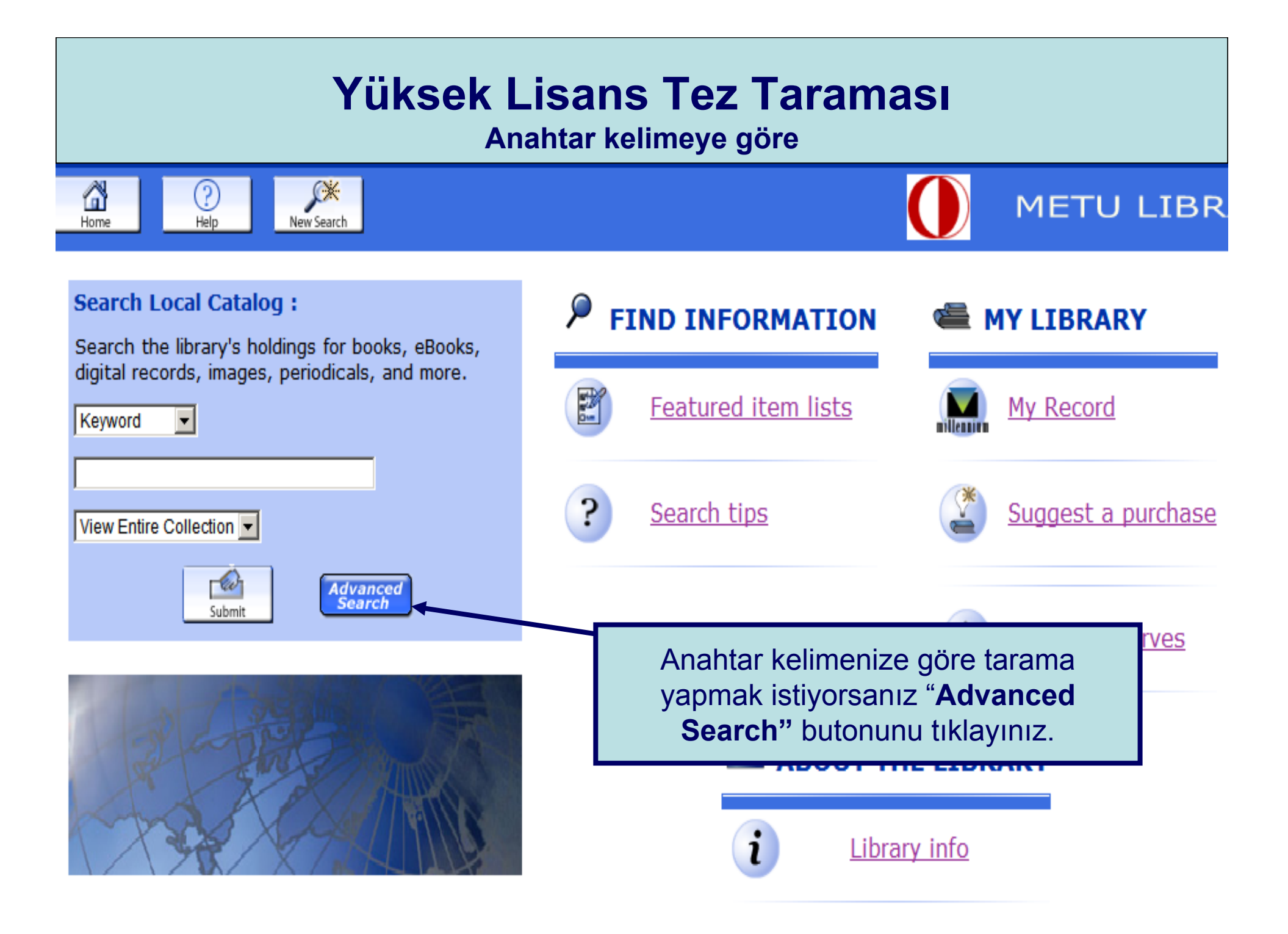

#### Yüksek Lisans Tez Taraması Anahtar kelimeye göre METU LIBRA Home New Search Keyword Title Author Call # ISN Subject Advanced Keyword Search Açılan ekranda ilk kutucuğa anahtar kelimenizi, ikinci Please fill in the form, select limits, and click Submit (or cl brm kutucuğa master diğer kutucuğa thesis yazarak "any Any Field: 🔻 Magnetic Susceptibility And Field" ve "And" bağlaçlarını And seçiniz ve "Submit" butonuna Any Field: thesis And basınız. Any Field: 💌 Limited to: Sorted by: Limit search to available items Search and Sort: sorted by date -Collection: View Entire Collection -u Submi ANY Main Library Location: NCC Library Muhan Soysal Library European Documentation Center

| Yüksek Lisans Tez Taraması<br>Anahtar kelimeye göre |                                                                                |                   |                                                |                                                                                         |                                          |  |
|-----------------------------------------------------|--------------------------------------------------------------------------------|-------------------|------------------------------------------------|-----------------------------------------------------------------------------------------|------------------------------------------|--|
|                                                     | KEYWORD -                                                                      | (Magnetic Susce   | ptibility) and (master)<br>it search to availa | View Entire Collection -                                                                | Search                                   |  |
| Saun All On Page                                    | 1                                                                              | 4 res             | uits touna. sortea                             | by date.                                                                                |                                          |  |
| Save All Oll Page                                   | 1                                                                              |                   | EYWORDS (1-4                                   | of 4)                                                                                   |                                          |  |
| <b>1</b><br>E-<br>THESIS<br>M.S                     | Modification of mage<br>Dilek.<br>Ankara : METU ; 2007.<br>No copies available | netic properties  | of siderite by ther                            | nal treatment [Electron                                                                 | <u>ic resource]</u> Alkaç,               |  |
|                                                     | ML Reference<br>Website                                                        | E                 | Gelen ekra<br>erişmek                          | nda ilgilendiğiniz t<br>için, tez adı üzerin<br>İncelemek istediği<br>o'aunu Poforana F | ezin sayfasına<br>ne tıklayınız.<br>iniz |  |
| 2<br>()                                             | Sonsuz, Muammer.<br>Ankara : METU ; 2004.<br>No copies available               | terization of pol | görevliye veri                                 | niz.Tezler kütüpha<br>verilmemektedir                                                   | ane dışına ödünç<br>r.                   |  |
|                                                     | Location<br>ML Reference                                                       | E-t               | Call M                                         | lo.                                                                                     | Status<br>IB USE ONLY                    |  |
|                                                     |                                                                                |                   |                                                | L                                                                                       |                                          |  |

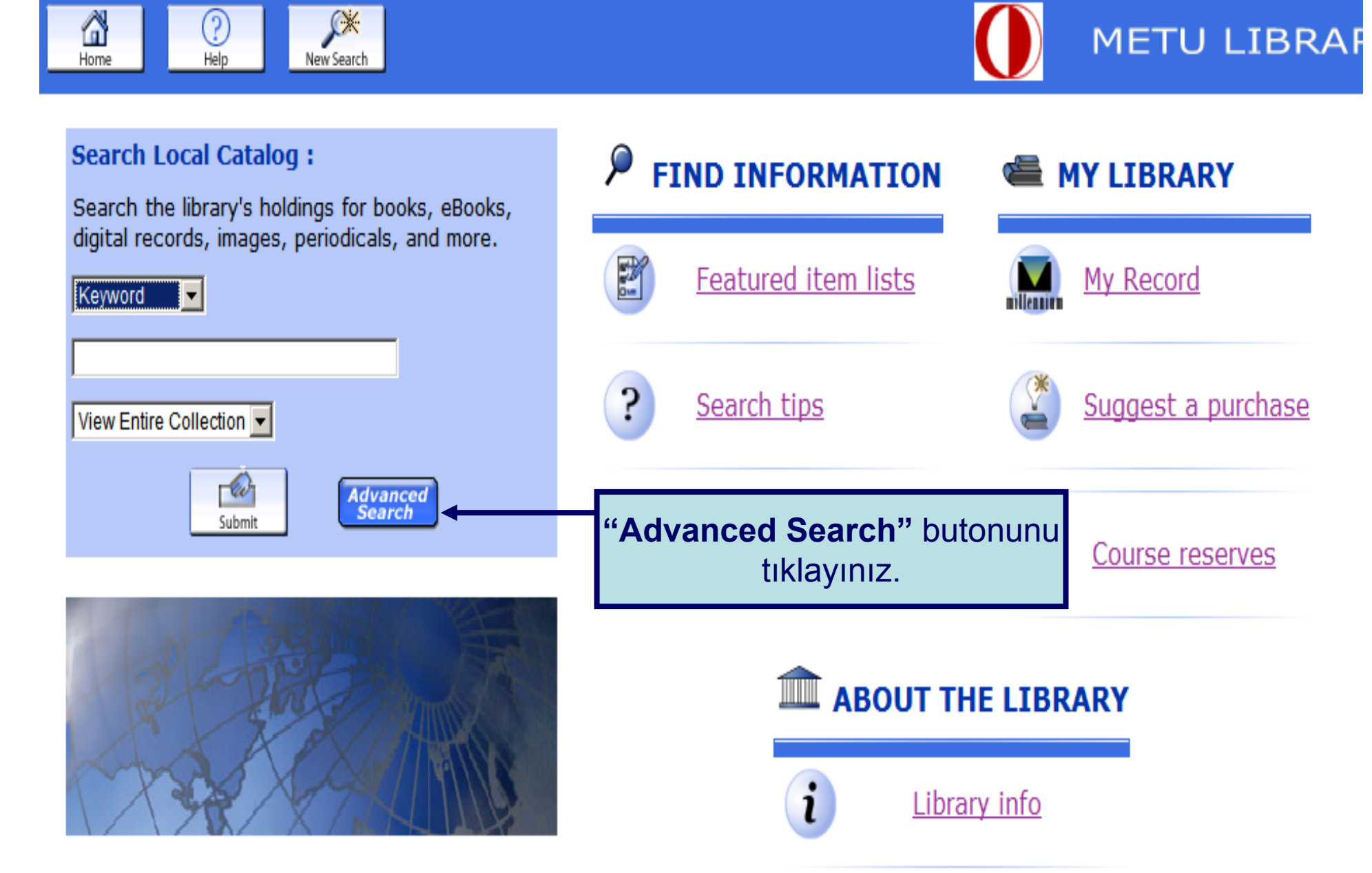

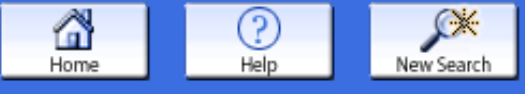

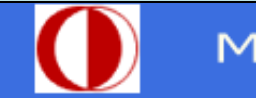

### METU LIB

| Keyword | Title | Author | Subject | Call # | ISN |  |
|---------|-------|--------|---------|--------|-----|--|
|---------|-------|--------|---------|--------|-----|--|

### **Advanced Keyword Search**

Please fill in the form, select limits, and click Submit

| Any Field: - | mining engineering | And |
|--------------|--------------------|-----|
| Any Field: - | dissertation       | And |
| Any Field: 💌 | thesis             | And |
| Any Field: 💌 |                    |     |

### Limited to:

Limit search to available items

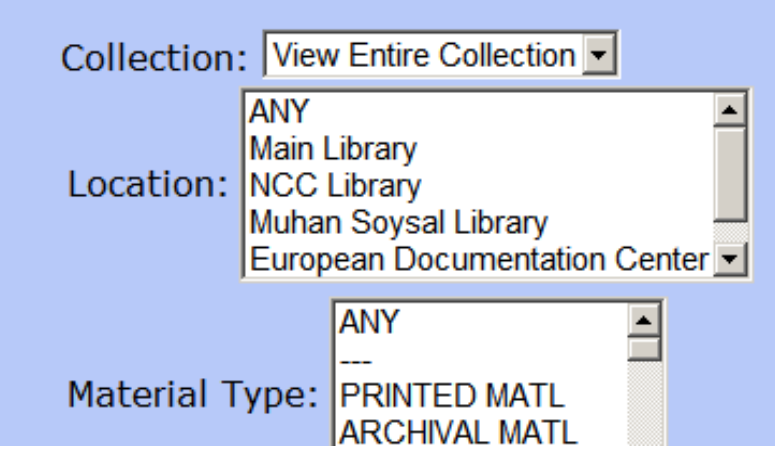

Bölüm adına ya da anahtar kelimenize göre doktora tezi taraması için, ilk kutucuğa bölüm adını ya da anahtar kelimenizi ikinci kutucuğa dissertation diğer kutucuğa ise thesis yazıp, "Any Field 've "And" bağlaçlarını seçiniz. Taramayı başlatmak için "**Submit**" butonuna tıklayınız.

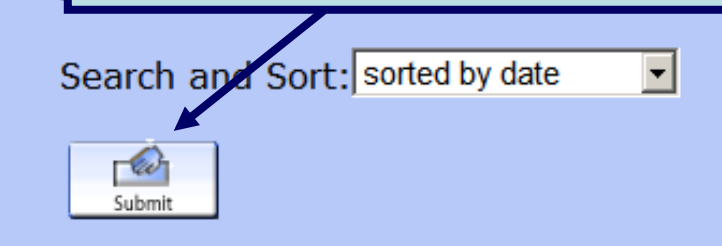

55 results found. sorted by date.

Result Page 1 2 3 4 5 Next

| KEYWORDS (1-12 of 55)                                                                                                    |                                                                                                    |                                                                                                    |  |
|----------------------------------------------------------------------------------------------------|----------------------------------------------------------------------------------------------------|----------------------------------------------------------------------------------------------------|--|
| Occupational health and safety management tool [Electronic resource] / Alper Güngör, supervi<br>Güngör, Alper.<br>Ankara : METU ; 200<br>No copies available<br>Locat<br>ML Reference<br>Website                                                                                                    |                                                                                                    |                                                                                                    |  |
| Open pit truck/shovel haulage sy<br>Necmettin.<br>Ankara : METU ; 2004.<br>No copies available<br>Location<br>ML Reference                                                                                                    | Call No.<br>E-thesis                                                                                                    | cmettin Çetin, Sup Çetin,<br>Status<br>LIB USE ONLY                                                                                                    |  |
| Website         Ore-age a hybrid system for mining method selection. Cenk Güray, supervisor Prof. Dr. Neş'e         Çelebi.       Güray, Cenk.         Ankara, METU ; 2003       No copies available         No copies available       Call No.         Location       Call No.         ML Reference       TN275.A2 .G978 |                                                                                                    |                                                                                                    |  |
|                                                                                                    | Occupational health and safety n<br>Güngör, Alper.<br>Ankara : METU ; 200<br>No copies available<br>Locat<br>ML Reference<br>Website<br>Open pit truck/shovel haulage so<br>Necmettin.<br>Ankara : METU ; 2004.<br>No copies available<br>Location<br>ML Reference<br>Website<br>Ore-age a hybrid system for min<br><u>Celebi.</u> Güray, Cenk.<br>Ankara, METU ; 2003<br>No copies available<br>Location<br>ML Reference | KEYWORDS (1-12 of 55)         Occupational health and safety management tool [Electronic resource] / Alp         Güngör, Alper.       Ankara : METU ; 200         No copies available       Gelen ekranda ilgilendiğiniz tezin sayfasına erişmek için, tez adı üzerine tıklayınız.         ML Reference       Website         Open pit truck/shovel haulage system simulation [Electronic resource] / Ne         Necmettin.       Ankara : METU ; 2004.         No copies available       Call No.         ML Reference       E-thesis         Vebsite       Ore-age a hybrid system for mining method selection. Cenk Güray, supervise Celebi, Güray, Cenk.         Ankara, METU ; 2003       No copies available         Image: Colore available       Call No.         ML Reference       E-thesis         Image: Colore available       Call No.         Image: Colore available       Call No.         ML Reference       TN275.A2 .G978 |  |

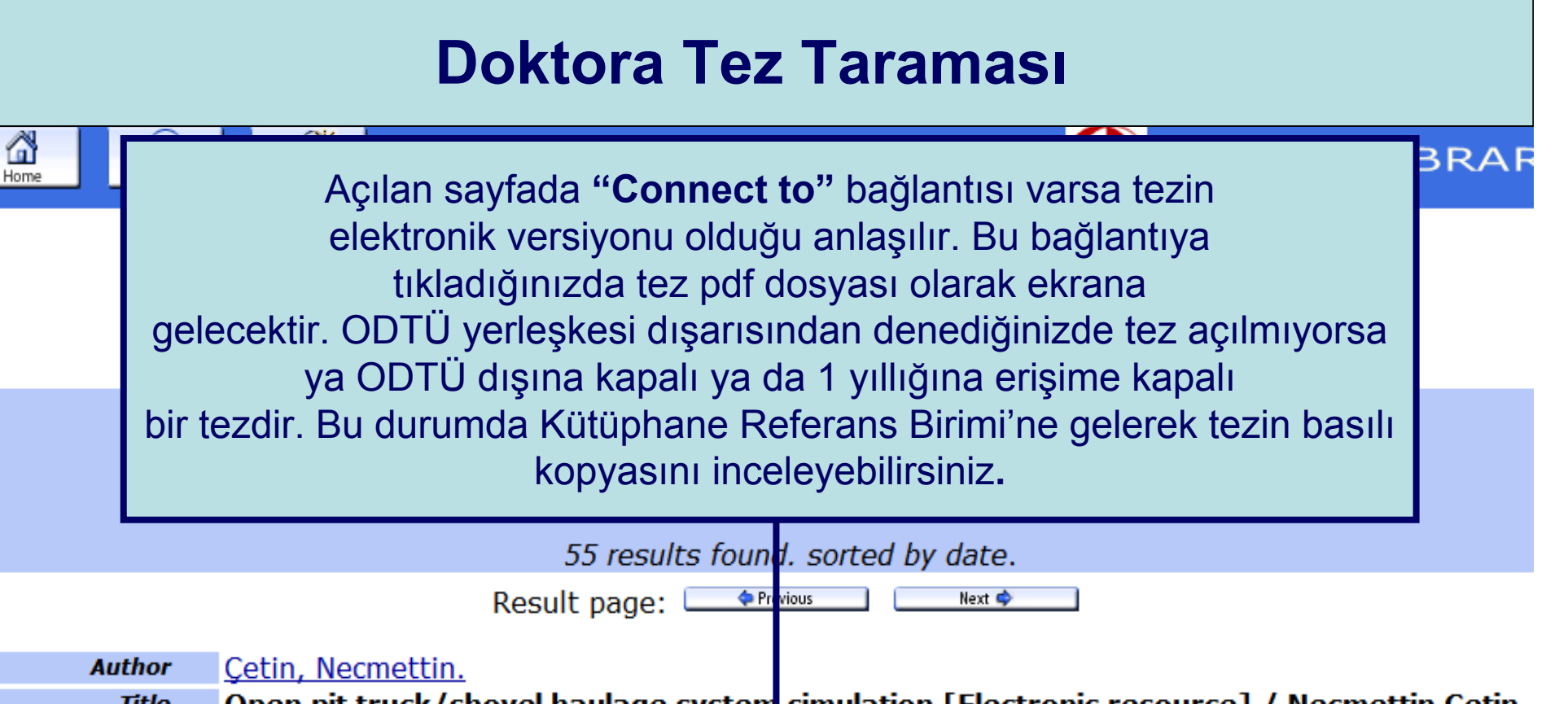

 Title
 Open pit truck/shovel haulage system
 simulation [Electronic resource] / Necmettin Çetin,

 Supervisor Prof. Dr. Naci Bölükbaşı
 Ankara : METU ; 2004.
 Ankara : METU ; 2004.

**Connect to** 

Connect to http://etd.lib.metu.edu.tr/upload/12605499/index.pdf

| Location     | Call No.        | Status       |
|--------------|-----------------|--------------|
| ML Reference | <u>E-thesis</u> | LIB USE ONLY |
|              |                 |              |

| Description | xvi, 116 p.                                                                                                    |
|-------------|----------------------------------------------------------------------------------------------------|
| Note        | Keywords : Open Pit Truck-Shovel Haulage systems, Truck Dispatching, Heuristic Rules, Discret Event System Simulation Approach, and GPSS/H Software. |
| Thesis      | Thesis (Ph.D.) Middle East Technical University, 2004.                                                                                               |
|             | <b></b>                                                                                                    |

### **KEYWORDS (1-12 of 55)**

| 1 | Occupational health and safety management tool [Electronic resource] / Alper Güngör, supervi<br>Güngör, Alper.<br>Ankara : METU ; 2004.<br>No copies available           |                                                                                                    |                |  |  |
|---|----------------------------------------------------------------------------------------------------|----------------------------------------------------------------------------------------------------|----------------|--|--|
|   | Location                                                                                                    | Call No.                                                                                                    | Status         |  |  |
|   |                                                                                                    | nesis                                                                                                    | LIB USE ONLY   |  |  |
|   | Website                                                                                                    | Elektronik versivonu o                                                                                                    | lmavan tazlari |  |  |
| 2 | Open pit truck/shovel haulage system<br>Necmettin.<br>Ankara : METU ; 2004.<br>No copies available<br>Location                                                           | incelemek için <i>Call No</i> 'sunu Referans<br>Banko'sundaki görevliye veriniz. Tezler<br>kütüphane dışına ödünç verilmemektedi |                |  |  |
|   | ML Reference <u>E-t</u><br>Website                                                                                                    | hesis                                                                                                    | LIB USE ONLY   |  |  |
| 3 | Ore-age a hybrid system for mining method selection. Cenk Güray, supervisor Prof. Dr. Neş'e<br><u>Çelebi.</u> Güray, Cenk.<br>Ankara, METU ; 2003<br>No copies available |                                                                                                    |                |  |  |
|   | Location                                                                                                    | Call No.                                                                                                    | Status         |  |  |
|   | ML Reference TN2                                                                                                    | 275.A2 .G978                                                                                                    | LIB USE ONLY   |  |  |